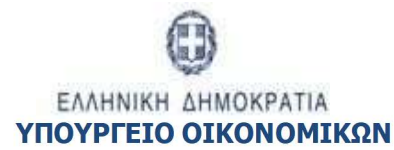

ΕΙΔΙΚΗ ΥΠΗΡΕΣΙΑ ΣΥΝΤΟΝΙΣΜΟΥ ΤΑΜΕΙΟΥ ΑΝΑΚΑΜΨΗΣ

# ΕΓΧΕΙΡΙΔΙΟ ΧΡΗΣΤΗ

# Ελεγχοι Νομιμοτητάς Δημοσιων Σύμβασεων

ΈκδοΣΗ 1.0

ERG RAMA

| ΙΣΤΟΡΙΚΟ ΑΛΛΑΓΩΝ |            |                    |  |  |  |  |
|------------------|------------|--------------------|--|--|--|--|
| Έκδοση           | Ημερομηνία | Αιτιολογία Αλλαγής |  |  |  |  |
| 01.00            | 09-05-2022 | Αρχική Έκδοση      |  |  |  |  |

## Περιεχόμενα

| 1. E | ЛЕГУ | ΚΟΙ ΝΟΜΙΜΟΤΗΤΑΣ ΔΗΜΟΣΙΩΝ ΣΥΜΒΑΣΕΩΝ               |
|------|------|--------------------------------------------------|
| 1.1  | Σ    | Σκοπός4                                          |
| 1.2  | L    | Δημιουργία Προέγκρισης από τον Φορέα Υλοποίησης5 |
| 1    | .2.1 | Τμήμα «Α. Βασικά Στοιχεία»6                      |
| 1    | .2.2 | Τμήμα «Β. Λίστα Ελέγχου»15                       |
| 1    | .2.3 | Συνημμένα16                                      |
| 1    | .2.4 | Ιστορικό Μεταβολών16                             |
| 1.3  | E    | Εξέταση αιτήματος από τον Φορέα Έγκρισης/ΕΥΣΤΑ18 |
| 1    | .3.1 | Τμήμα «Γ. Αποτελέσματα Εξέτασης»19               |
| 1    | .3.2 | Επιστροφή δελτίου στον Φορέα Υλοποίησης20        |
| 1.4  | L    | Δημιουργία Νέας Έκδοσης Προέγκρισης22            |
| 1.5  | ļ    | Αναζήτηση Προέγκρισης23                          |
| 1.6  | E    | Ενέργειες Προεγκρίσεων25                         |

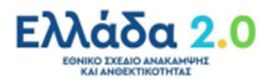

## 1. ΕΛΕΓΧΟΙ ΝΟΜΙΜΟΤΗΤΑΣ ΔΗΜΟΣΙΩΝ ΣΥΜΒΑΣΕΩΝ

### 1.1 Σκοπός

Το παρών δελτίο συμπληρώνεται κατ' αρχήν στο πλαίσιο των διαδικασιών «Δ3: Έγκριση διακήρυξης δημοσίων συμβάσεων άνω των ορίων των Οδηγιών της Ε.Ε.» και «Δ5: Έγκριση σύναψης δημοσίων συμβάσεων άνω των ορίων των Οδηγιών της Ε.Ε. ή και τροποποίησης αυτών» καθώς και της διαδικασίας «Δ4: Έγκριση πρόσκλησης Έργων/Δράσεων ενισχύσεων».

Ο σκοπός των παραπάνω διαδικασιών συνίσταται στη διασφάλιση της νομιμότητας των όρων:

- της διακήρυξης για την ανάθεση δημοσίων συμβάσεων έργων, προμηθειών και υπηρεσιών προκειμένου να διασφαλιστεί η επιλεξιμότητα των δαπανών τους,
- της σύναψης δημοσίων συμβάσεων έργων, προμηθειών και υπηρεσιών προκειμένου να διασφαλιστεί η επιλεξιμότητα των δαπανών τους,
- των προσκλήσεων έργων/δράσεων ενισχύσεων προς φυσικά πρόσωπα και επιχειρήσεις προκειμένουνα διασφαλιστεί η συμβατότητά τους με όσα διατυπώνονται στο ΕΣΑΑ και στο Παράρτημα της Εκτελεστικής απόφασης του Συμβουλίου της ΕΕ.

Επιπροσθέτως, το δελτίο συμπληρώνεται για τις δημόσιες συμβάσεις οι οποίες δεν υπερβαίνουν τα όρια των Οδηγιών της Ε.Ε. προκειμένου, στο πλαίσιο της διαδικασίας «Δ10: Διασφάλιση Μη Σύγκρουσης Συμφερόντων», οι εν λόγω δημόσιες συμβάσεις να συμπεριληφθούν στον πληθυσμό των δειγματοληπτικών εκ των προτέρων ελέγχων (ex-ante checks) διασφάλισης της μη σύγκρουσης συμφερόντων (conflict of interest) κατά την ανάληψη νομικής δέσμευσης.

Το παρών εγχειρίδιο αποσκοπεί στην εξοικείωση των χρηστών του ΟΠΣ με τη δημιουργία, τον έλεγχο και την αναζήτηση αιτημάτων ελέγχου νομιμότητας δημοσίων συμβάσεων (προεγκρίσεις). Τα αιτήματα δημιουργούνται και υποβάλλονται από τον Φορέα Υλοποίησης προς την ΕΥΣΤΑ για έλεγχο και διατύπωση Σύμφωνης Γνώμης.

## ΕΞΑΙΡΕΤΙΚΑ ΣΗΜΑΝΤΙΚΗ ΕΠΙΣΗΜΑΝΣΗ

### Υποβολή δελτίου 3.1 για Συμβάσεις ΚΑΤΩ ΤΩΝ ΟΡΙΩΝ των οδηγιών της ΕΕ

Για κάθε **επόμενη** Σύμβαση ΚΑΤΩ ΤΩΝ ΟΡΙΩΝ για την οποία οφείλει να υποβάλλεται δελτίο 3.1 στο πλαίσιο της διαδικασίας «Δ10: Διασφάλιση Μη Σύγκρουσης Συμφερόντων», κατά τη Δημιουργία του ο χρήστης θα επιλέγει **Δημιουργία Νέας έκδοσης του Ελέγχου με ΑΑ**. **Δηλαδή:** κάθε φορά θα δημιουργείται **νέα Έκδοση** για το **ίδιο ΑΑ ελέγχου νομιμότητας**, και θα περιέχει ακριβώς τον ίδιο συνδυασμό MIS – Υποέργο.

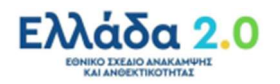

## 1.2 Δημιουργία Προέγκρισης από τον Φορέα Υλοποίησης

Για τη δημιουργία ενός <u>αρχικού</u> αιτήματος ελέγχου νομιμότητας (προέγκρισης) δημόσιας σύμβαση, ο χρήστης εκτελεί τα παρακάτω βήματα:

 Είσοδος στο «Ελλάδα 2.0 – Εθνικό Σχέδιο Ανάκαμψης και Ανθεκτικότητας» μέσω της ιστοσελίδας:

#### https://logon.ops.gr.

Η οθόνη εισαγωγής στο περιβάλλον εργασίας του ΟΠΣ περιλαμβάνει τα πεδία ΑΝΑΓΝΩΡΙΣΤΙΚΟ και ΣΥΝΘΗΜΑΤΙΚΟ, στα οποία ο χρήστης συμπληρώνει τα στοιχεία του λογαριασμού του και στη συνέχεια επιλέγει ΕΙΣΟΔΟΣ.

|                        | 🕢 АРЖКИ                                                                                                    |                                                                                                    |                                             |                                            | DBHIM |             |
|------------------------|----------------------------------------------------------------------------------------------------|----------------------------------------------------------------------------------------------------|---------------------------------------------|--------------------------------------------|-------|-------------|
| Provedy Avanconsisting | 24/08/2025 MS (na target" jalant' hol-tarp fewer apa pr 6<br>04/08/2021 Harapathum, and <u>Support</u> Street and rules s<br>06/19/2020 Contemporter respuestive dynamics Denduit | garama Malijilada kogundu bi da jalak jengetu tekseti rom<br><mark>dana</mark><br>Kury en 1.550 ma kalengensi keng 2000, yayanabinyan ma | angapathatanga ang Sangaban Pendilamin Iena | 2021 va pilyan nymeir dydere (p <b>r</b> t |       | Navorinari, |
|                        | EXA                                                                                                    | δα 2.0                                                                                                    |                                             | €≣                                         |       |             |

2. Από το Κεντρικό Μενού επιλέγεται η διαδρομή:

[1] Παρακολούθηση → [2] Έλεγχοι Νομιμότητας Δημοσίων Συμβάσεων 3.1.

| Πληροφοριακό Σύστημα Ταμείοι               | u Avdecquung 🗎 💷 Extende                                                                                                   |
|--------------------------------------------|----------------------------------------------------------------------------------------------------|
|                                            | Επιλογί & Αγκριστ                                                                                                    |
| (2) <                                      | Έλεγχοι Νομιμότητας Δημοσίων Συμβάσεων                                                                                     |
| Έλεγχοι Νομιμίτητος Δεμοσίων Συμβάσεων 3.1 | Αλ Ελήχρυ         Q         Κωθικός Έργου (ΝΙΙ)         Q         Αλ Υποίργου         Q         Επιλέρι Καιάσταση Δαλίου • |
| Τεχνικό Δελτίο Σύμβοσης 3.2                | Επιπλίον Κριήρια +                                                                                                    |
| Aingua Kanavojutg 3.3                      | <ul> <li>Avadjanjanj</li> <li>Kathapanjulic</li> </ul>                                                                     |
| Δελείο Δήλωσης δατάνης 3.4                 | Δεν υπάρχουν αποτελέσματα                                                                                                  |
| Δελτία Επίπυξης 3.6                        |                                                                                                    |
| Δελτίο Ωρίμονσης 3.7                       |                                                                                                    |
|                                            |                                                                                                    |

 Στην περιοχή εργασίας εμφανίζεται η Οθόνη Αναζήτησης με τα πεδία όπως φαίνεται στην παρακάτω εικόνα και επιλέγεται +Δημιουργία :

| 1 | Πληρο | οφοριακό Σύστημα Ταμείοι | υ Ανάκαμψης  |                    |              |              | Εκκρεμότητες 🏚 🔚 🗈 | ληγικά 🎽 🛔       | TEST_DIK_RRF       | • O contac          |
|---|-------|--------------------------|--------------|--------------------|--------------|--------------|--------------------|------------------|--------------------|---------------------|
|   |       | Elenno Nouriéman         | North Number |                    |              |              | ,                  | πιλογή & έγκριση | Παρακολούθηση      | Βοηθητικές Εργασίες |
|   | >     | Ελεγχοι Νομιροπητάς Δη   |              |                    |              |              |                    |                  |                    | -alboohin           |
|   | 3.1   | AA ENLYXOV               | <u>u</u>     | roomos epyco (mio) | Emmilion     | Konton -     | (44)               | Emixeçite P      | anoordan 5871100 • |                     |
|   | 3.2   |                          |              |                    | - Αναζήτηση  | 🗘 Καθαρισμός |                    |                  |                    |                     |
| j | 3.4   |                          |              |                    | Δεν υπάρχουν | αποτελέσματα |                    |                  |                    |                     |
|   | 3.6   |                          |              |                    |              |              |                    |                  |                    |                     |
|   | 3.7   |                          |              |                    |              |              |                    |                  |                    |                     |
|   |       |                          |              |                    |              |              |                    |                  |                    |                     |

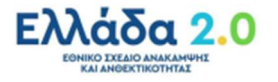

4. Εμφανίζεται το ακόλουθο αναδυόμενο παράθυρο και ο χρήστης επιλέγει «Δημιουργία Αρχικού

Αιτήματος Ελέγχου» και Αποδοχή :

| Δημιουργ | ία Αιτήματος Ελέγχου Νομιμότητας Δημοσίων Συι                       | ιβάσεων ×                                    |
|----------|---------------------------------------------------------------------|----------------------------------------------|
|          |                                                                     |                                              |
|          |                                                                     |                                              |
|          |                                                                     |                                              |
| Επιλέξτε | 'Δημιουργία Αρχικού Αιτήματος ' ΜΟΝΟ αν ΔΕΝ ΥΠΑΡΧΕΙ ΚΑΝΕΝΑ άλλα     | ο αίτημα στο ΟΠΣ για το συγκεκριμένο υποέργο |
|          |                                                                     |                                              |
|          | Δημιουργια Αρχικου Αιτηματος Ελεγχου                                |                                              |
|          |                                                                     |                                              |
|          |                                                                     |                                              |
| Επιλέξτε | 'Δημιουργία Νέας Έκδοσης', αν υπάργει ήδη ένα αίτημα για το συγκεκρ | μένο υποέρνο (πγ στάδιο Δημοπράτησης )       |
| ,-       |                                                                     |                                              |
| 0        | Δημιουργία Νέας έκδοσης του Ελέγχου με ΑΑ:                          | Q                                            |
|          |                                                                     |                                              |
|          |                                                                     | Αποδοχή                                      |
|          |                                                                     |                                              |

5. Το σύστημα ενεργοποιεί την οθόνη νέας καταχώρισης **«Έλεγχοι Νομιμότητας Δημοσίων** Συμβάσεων – Δημιουργία»:

| 1ληροφ   | ροριακό Σύστημα Ταμείου Ανά        | καμψης                       | 🛛 🖾 🖾 🕹 👘 🔚 🖾 EXAnanda 🔹 🛦 TEST_DIK_RRF 🔹 🚱 💩 | nin,   |
|----------|------------------------------------|------------------------------|-----------------------------------------------|--------|
|          |                                    |                              | Enskoyt & Eyspens Dependenting Dependenting   | vaniec |
| <b>s</b> | Έλεγχοι Νομιμότητας Δημοσία        | υν Συμβάσεων - Δημιουργία    | Pirotypa akun 🛩 🛛 Kilelatura a                | 2000   |
| ·        | Надлиција ВЕлийрьод ФЕли           | ίπωση - Η Προηγούμενη Σελίδα | A. B. C.                                      | 0      |
| 3.1      | ΑΑ Ελέγχου: Έκδοση: 1. 0 () Τίτλος | Ελέγχου:                     |                                               | ID:    |
| 3.2      | Ο Α. Βασικά Στοιχεία               |                              |                                               |        |
| 3.3      | Β. Λίστα Ελέγχου                   |                              |                                               |        |
| 3.4      | Σχόλια Φορέα Υλοποίησης:           | 0                            |                                               |        |
| 3.6      |                                    |                              |                                               |        |
| 3.7      | Σχόλια Χαριστή Φορέα Έγκρισης:     |                              |                                               |        |

### 1.2.1 Τμήμα «Α. Βασικά Στοιχεία»

- 1. Στο Τμήμα «Α. Βασικά Στοιχεία» τα ακόλουθα υποχρεωτικά πεδία συμπληρώνονται από τον χρήστη ή αυτόματα από το σύστημα ως εξής:
  - Το πεδίο Φορέα Υλοποίησης συμπληρώνεται αυτόματα από το σύστημα σύμφωνα με τον φορέα στον οποίο ανήκει ο χρήστης.
  - Στο πεδίο Φορέα Έγκρισης ο χρήστης επιλέγει πάντοτε την τιμή «1090220 Ειδική Υπηρεσία Συντονισμού Ταμείου Ανάκαμψης».
  - Στο πεδίο Τύπος Ελέγχου ο χρήστης επιλέγει πάντοτε την τιμή «1. Προληπτικός Έλεγχος (Προέγκριση)».
  - Το πεδίο Στάδιο Ελέγχου συμπληρώνεται από τον χρήστη με βάση το στάδιο στο οποίο βρίσκεται ο έλεγχος νομιμότητας δημόσιας σύμβασης που επιθυμεί να πραγματοποιήσει.

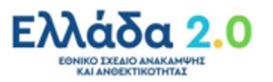

| 1. Δημοπράτηση/Πρόσκληση Ενισχύσεων για ΤΑ | Για αιτήματα που αφορούν:<br>σε έλεγχο νομιμότητας διακήρυξης Δημόσιας Σύμβασης<br>ή σε έλεγχο Πρόσκλησης Ενισχύσεων                            |
|--------------------------------------------|----------------------------------------------------------------------------------------------------|
| 2. Σύμβαση                                 | Για αιτήματα που αφορούν:<br>σε έλεγχο νομιμότητας Δημόσιας Σύμβασης                                                                            |
| 3. Τροποποίηση                             | Για αιτήματα που αφορούν:<br>σε έλεγχο νομιμότητας τροποποίησης Δημόσιας Σύμβασης<br>ή σε έλεγχο νομιμότητας τροποποίησης Πρόσκλησης Ενισχύσεων |

Συγκεκριμένα ως **Στάδιο Ελέγχου** ο χρήστης μπορεί να επιλέξει μία από τις ακόλουθες τιμές:

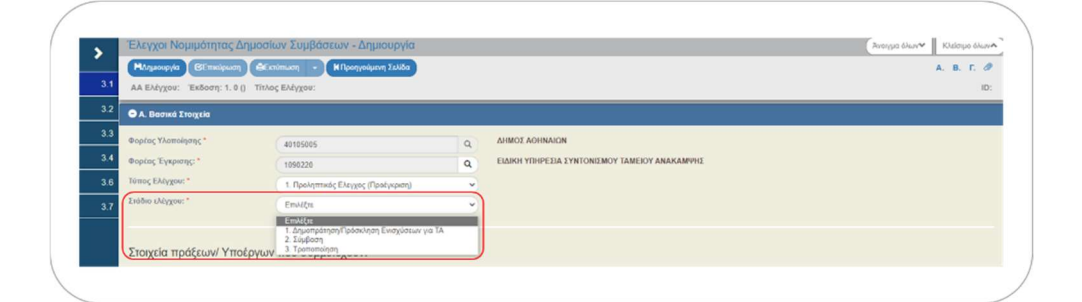

Ειδικότερα για τις περιπτώσεις δημοσίων συμβάσεων οι οποίες δεν υπερβαίνουν τα όρια των Οδηγιών της Ε.Ε. και για τις οποίες οφείλει να γίνεται δειγματοληπτικός έλεγχος της διασφάλισης της μη σύγκρουσης συμφερόντων (conflict of interest), στο συγκεκριμένο πεδίο ο χρήστης επιλέγει ως **Στάδιο Ελέγχου** πάντοτε την τιμή **«2. Σύμβαση»**.

Στη συνέχεια ο χρήστης συμπληρώνει τον πίνακα Στοιχεία πράξεων/Υποέργων που συμμετέχουν όπου επιλέγοντας την **\*** Προσθήκη [1] δημιουργεί μία νέα εγγραφή. Επιλέγει αρχικά τον Κωδικό Έργου (MIS) [2] και στη συνέχεια την επιθυμητή Σύμβαση/Υποέργο [3] στην οποία αφορά ο εν λόγω έλεγχος νομιμότητας.

| \$  | Έλεγχοι Νομιμότητα                                                | ς Δημοσίων Συμβάσεω                                                                                                    | ν - Δημιουργία                            |                 |                                         |                                                             | Ανογμα όλων≪ Κλείσιμο ό          |
|-----|-------------------------------------------------------------------|----------------------------------------------------------------------------------------------------|-------------------------------------------|-----------------|-----------------------------------------|-------------------------------------------------------------|----------------------------------|
| -   | Назрадую Сельбр                                                   | ung delatinung 🔹 🕅                                                                                                    | ροηγούμενη Τιλίδα                         |                 |                                         |                                                             | A. B. F.                         |
| 3.1 | ΑΑ Ελέγχου: Έκδοση: 1                                             | . 0 () Τίπλος Ελέγχου: Έλεγχο                                                                                                    | κ νομηρότητας για τα MIS 5082226 και τους | αντίστοιχου     | ους κωδικούς των υποέργων               |                                                             |                                  |
| 32  | Ο Α. Βασικά Στοιχεία                                              |                                                                                                    |                                           |                 |                                         |                                                             |                                  |
| 3.3 | Φορέος Υλοποίησης *                                               | Canada                                                                                                    |                                           | All M           | NOT ADDINATON                           |                                                             |                                  |
| 3.4 | Φορέος Έγκρισης.*                                                 | 1090220                                                                                                    |                                           | EIAIR           | IKH YTHPEEIA EYNTONEMOY TAMEROY ANAKAMY | 102                                                         |                                  |
| 3.6 | Τύπος Ελέγχου: *                                                  | 1. Roskome                                                                                                    | ός Ελεγχος (Προέγκριση)                   | 3               |                                         |                                                             |                                  |
| 37  | Στάδιο ελέγχου: *                                                 | Emiltre                                                                                                    |                                           | 5               |                                         |                                                             |                                  |
|     | Στοιχεία πράξεων/ Υ                                               | ποέργων που συμμετέχ                                                                                                    | ouv: *                                    |                 |                                         |                                                             | 1<br>+Tpostfiler                 |
|     | Στοιχεία πράξεων/ Υ<br>2<br>Κωδικός Έργου<br>(MIS)                | ποέργων που συμμετέχ<br>3<br>Αλ νετοέργου                                                                                             | jouv: *<br>Tieleç i                       | νποέργου        |                                         | Είδος υποίργου                                              | 1<br>4/isouthion<br>Evipyexs     |
|     | Στοιχεία πράξεων/ Υ<br>2<br>Κωδικός Έργου<br>(μ15)<br>508225<br>Q | <ul> <li>Τποέργων που συμμετέχ</li> <li>3</li> <li>Αλ νποέργου</li> <li>9</li> </ul>                                                  | (OUV: *                                   | υτιοέργου       |                                         | Ellos anoigen                                               | 1<br>4/boolden<br>Evipyex;       |
|     | Στοιχεία πράξεων/ Υ                                               | <ul> <li>Ττοέργων που συμμετέχ</li> <li>3</li> <li>Αλ υποέργου</li> <li>Q</li> </ul>                                                  | (DUV: *                                   | υποέργου<br>Επι | πλέξτε Κωδικό Υποέργου                  | Cilley emdpyre                                              | 1<br>4/boolden<br>Evipyex;       |
|     | Etorycia mpółstwy Y<br>2<br>Kodnick Tayrov<br>(MSS)<br>Solozzas Q | <ul> <li>Ττοέργων που συμμετέχ</li> <li>3</li> <li>Α υποίρχου</li> <li>Δεξε 10 τ εηροφές</li> </ul>                                   | pouv: *                                   | υποίργου<br>Επι | πλέξτε Κωδικό Υποέργου                  | Ellog umdyper<br>Andjoyer, Auditum                          | 1<br>+Loodpr<br>Riprec           |
|     | Etonycka mpółstwy / Y<br>2<br>Kodnicy, Tprycu<br>(soczos Q        | <ul> <li>Ττοέργων που συμμετέχ</li> <li>3</li> <li>Α νατοίρχου</li> <li>α</li> <li>Δεξε 18 • εγροφές</li> <li>Α</li> <li>α</li> </ul> | COLVY: *<br>Tinker;<br>Tinker; umstyrper; | υποέργου<br>Επι | πλέξτε Κωδικό Υποξργου<br>φ αλι ταπ φ   | Elling sandigaan<br>Analgagay , Analanan<br>Eling Yandigaga | 1<br>+ Turritor<br>Frigner;<br>2 |

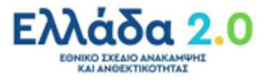

 Ένα αίτημα ελέγχου νομιμότητας (προέγκριση) μπορεί να αφορά σε περισσότερες της μίας Σύμβασης/Υποέργου. Σε αυτή την περίπτωση, για την δημιουργία επόμενης γραμμής στον πίνακα Στοιχεία πράξεων/Υποέργων που συμμετέχουν εκτελούμε εκ νέου το παραπάνω βήμα.

Για παράδειγμα στις περιπτώσεις όπου έχουμε μία ενιαία Διακήρυξη (Διαγωνισμό) για διαφορετικά τμήματα (LOTS) και η οποία θα οδηγήσει στην υπογραφή <u>περισσότερων διακριτών</u> Συμβάσεων, τότε το δελτίο ελέγχου νομιμότητας (προέγκριση) «Σταδίου Διακήρυξης» θα μπορούσε να αφορά σε περισσότερους από έναν συνδυασμούς MIS-Υποέργο και κατά συνέπεια στον πίνακα Στοιχεία πράξεων/Υποέργων που συμμετέχουν θα όφειλαν να δημιουργηθούν περισσότερες εγγραφές:

|                               |            |           |               |                                                                                             |                                                                                                    | Επιλογή & έχερκη                         | Ποροκολούθηση   | Privates.    | Boylegrady  |
|-------------------------------|------------|-----------|---------------|---------------------------------------------------------------------------------------------|----------------------------------------------------------------------------------------------------|------------------------------------------|-----------------|--------------|-------------|
| Έλεγχοι Ν                     | ίομιμό     | ητας Δη   | μοσίων        | Συμβάσεων - Επισκόπηση                                                                      |                                                                                                    |                                          | Restance        | a álan∕❤     | Κλείσιμο όλ |
| HAmelyzo                      | an (C      | Επιπάρωση | <b>Č</b> Grim | ωση 🔹 ΚΠροηγούμενη Σελίδα                                                                   |                                                                                                    |                                          |                 |              | А. В. Г.    |
| ΑΑ Ελέγχου                    | 18294      | Έκδοση:   | 1.0 (Opiot    | ικοποιημένο) Τίτλος Ελέγχου: Έλεγχοι ν                                                      | ομιμότητας για τα MIS 5150769,5161133,5                                                               | 161172,5161172 και τους αντίστοιχους κωδ | ίκούς των υποέρ | yuav 2,3,1,2 | 3 ID: 34    |
| <ul> <li>A. Boomá</li> </ul>  | Στοιχεί    |           |               |                                                                                             |                                                                                                    |                                          |                 |              |             |
| Φορέας Υλοπ                   | oinanc*    |           | 1020          | 251 9.                                                                                      | ΤΑΜΕΙΟ ΑΒΙΟΠΟΙΗΣΗΣ ΙΔΙΩΤΙΚΗΣ ΠΕΡ                                                                      | A YOGOMHA YOT JAILYOF                    |                 |              |             |
| Φορέος Έγκρ                   | ionç: •    |           | 1090          | 0220 Q.                                                                                     | ELAIKH YTHPEZIA ZYNTONIZMOY TAN                                                                       | NEIOY ANAKAMPHI                          |                 |              |             |
| Τύπος Ελέγχο                  | NUC *      |           | 1.0           | ρολητικός Ελογχος (Προξγκριση) 🛛 🛩                                                          |                                                                                                    |                                          |                 |              |             |
| Στάδιο ελάγχο                 | NC *       |           | 1.4           | γιοπρότηση Πρόσκληση Ενισχύσεων για Τλ 😽                                                    |                                                                                                    |                                          |                 |              |             |
| Στοιχεία π                    | τράξεω     | ν/ Υποέ   | ργων πο       | υ συμμετέχουν: *                                                                            | •                                                                                                    |                                          |                 | <b>4</b> ∩µ  | x9(m)       |
| Κωδια<br>Έργου (              | óç<br>MIS) | AA un     | olpyou        | Τίτλος κ                                                                                    | ποίργου                                                                                               | Είδος υποέργου                           |                 | Evip         | Auté        |
|                               | Q          | 2         | ٩             | Σύμβαση μεταξύ του Υπουργείου Οκον<br>χορήγηση προκαταβολής για την παροχή κ<br>Ανάκαμεης & | ομικών και του ΤΑΙΠΕΔ αναφορικά με την<br>πηρεσιών για Συμβάσεις/ Έργα τον Τομείου<br>Ανθοιτικότητας. | AVVA EIΔΗ YE                             |                 | C            |             |
| 5150769                       |            | 3         | Q,            | Toyvish                                                                                     | Botteo                                                                                                | ΠΑΡΟΧΗ ΥΠΗΡΕΣΙΩΝ ΕΚΤΟΣ ΤΕΧΝΙΚΗΣ          | MEAETHE         | 6            |             |
| 5150769<br>5161133            | ٩          |           |               | Embod or bread up mu combuses union                                                         | ών, την οδορδάτηση και την προτοιμοσίο                                                                |                                          |                 |              |             |
| 5150769<br>5161133<br>5161172 | Q          | 1         | ٩             | τευχών δημοπράτησης, όπου                                                                   | απαιτούνται κατά περίπτωση.                                                                           | MEAETH TEXNIKON EPTON                    |                 |              |             |

Στο ίδιο πνεύμα, θα μπορούσε να ισχύει ότι μία **Τμηματική Σύμβαση (LOT)** αφορά σε περισσότερους από έναν συνδυασμούς **MIS-Υποέργο** και κατά συνέπεια στο δελτίο ελέγχου νομιμότητας (προέγκριση) **«Σταδίου Σύμβασης»** στον συγκεκριμένο πίνακα **Στοιχεία πράξεων/ Υποέργων που συμμετέχουν** θα όφειλαν να δημιουργηθούν περισσότερες εγγραφές.

#### ΕΞΑΙΡΕΤΙΚΑ ΣΗΜΑΝΤΙΚΗ ΕΠΙΣΗΜΑΝΣΗ

Για κάθε Σύμβαση του ΤΔΕ (Τμήμα ΣΤ) δημιουργείται ένα μοναδικό ΑΑ Ελέγχου Νομιμότητας με το οποίο θα παρακολουθούνται όλα τα Στάδια Προέγκρισης

#### (Δημοπράτηση – Σύμβαση – Τροποποίηση)

Εξαίρεση θα αποτελούν οι περιπτώσεις **διαγωνισμών κατά τμήματα (LOTS)** όπου υπάρχει <u>μία</u> Διακήρυξη, αλλά <u>περισσότερες διακριτές</u> Συμβάσεις.

Σε αυτές τις περιπτώσεις δημιουργούμε μία Προέγκριση Διακήρυξης (ένα ΑΑ Ελέγχου), αλλά στην πορεία δημιουργούμε περισσότερες Προεγκρίσεις Συμβάσεων οι οποίες θα λαμβάνουν το δικό τους ξεχωριστό ΑΑ Ελέγχου η κάθε μία.

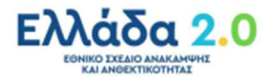

Προσοχή: Κάτω από ένα συγκεκριμένο ΑΑ ελέγχου νομιμότητας (προέγκριση) σχετίζονται πάντοτε οι ίδιες Συμβάσεις/Υποέργα!

Δηλαδή ένα δεδομένο ΑΑ ελέγχου νομιμότητας (προέγκριση) αφορά σε ένα συγκεκριμένο «πακέτο» Συμβάσεων/Υποέργων. Με άλλα λόγια, από έκδοση σε έκδοση του ίδιου ΑΑ ελέγχου νομιμότητας (στάδιο Δημοπράτησης – Σύμβασης – Τροποποίησης) στον πίνακα **Στοιχεία πράξεων/Υποέργων που συμμετέχουν** δεν μπορούμε να έχουμε διαφορετικές Συμβάσεις/Υποέργα. Ό,τι αλλάξουμε στο «πακέτο» Συμβάσεων/Υποέργων σε μία έκδοση, θα αφορά και θα μεταφερθεί αυτομάτως σε όλες τις εκδόσεις του συγκεκριμένου ΑΑ ελέγχου νομιμότητας.

Εφόσον ο χρήστης έχει συμπληρώσει τα παραπάνω υποχρεωτικά πεδία, τότε και μόνο τότε μπορεί
 να επιλέξει την Δημιουργία από τη γραμμή εργαλείων (μενού):

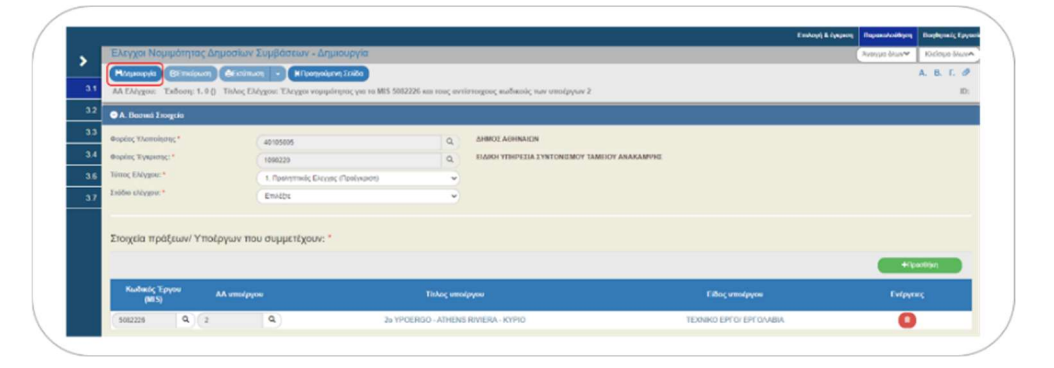

5. Εμφάνιση μηνύματος αποθήκευσης και επιλογή του πλήκτρου **κ** για κλείσιμο του μηνύματος και επιστροφή στην οθόνη.

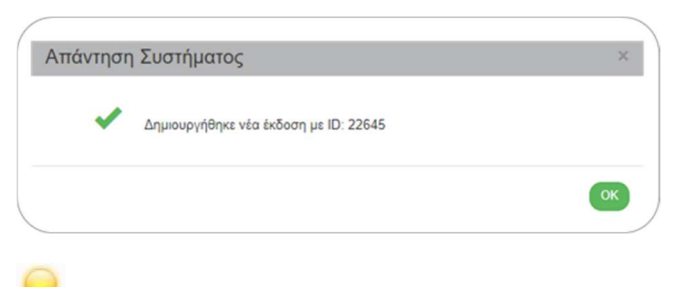

Εφόσον έχει γίνει 💷 Δημιουργία το σύστημα αποδίδει τα ακόλουθα:

- Μοναδικό αύξοντα αριθμό δελτίου (ΑΑ Ελέγχου), Κατάσταση Δελτίου «Υπό Υποβολή», «Τίτλο Ελέγχου».
- Μοναδικό αριθμό συστήματος (ID).
- Ο τίτλος της οθόνης αλλάζει από «Έλεγχοι Νομιμότητας Δημοσίων Συμβάσεων -Δημιουργία» σε «Έλεγχοι Νομιμότητας Δημοσίων Συμβάσεων - Επεξεργασία» και αντικαθίσταται το πλήκτρο Δημιουργία με το πλήκτρο Αποθήκευση.

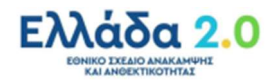

Επίσης, στο Τμήμα «Α. Βασικά Στοιχεία» αποδίδεται αυτόματα ο τίτλος στο πεδίο «Τίτλος
 Έκδοσης Ελέγχου Νομιμότητας» όπως φαίνεται στην παραπάνω οθόνη:

|     | mast You not phouling? To the | num robbancan - El      | addition of the second second s |                                                     |                           | weeking better | Processid Galler |
|-----|-------------------------------|-------------------------|----------------------------------------------------------------------------------------------------|-----------------------------------------------------|---------------------------|----------------|------------------|
|     | Ηλποθήκευση ΒΕπικώρωση        | ΦΕκτύπωση - ΗΠραγγο     | ίμενη Σελίδα                                                                                                    |                                                     | _                         | A              | . B. F. Ø        |
| 3.1 | ΑΑ Ελέγχου: 12949 Έκδοση: 1.  | (Υπό Υποβολή) Τίτλος Ελ | γχου: Έλεγχοι νομιμότητας για τα Μί                                                                                                    | 5082226 και τους αντίστοιχους κωδικούς των υποέργων | 2                         |                | ID: 22645        |
| 3.2 | Α. Βασικά Σιοιχεία            |                         |                                                                                                    |                                                     |                           |                |                  |
| 3.3 | Φορέας Υλοποίησης *           | 40105005                | 9                                                                                                    | ΔΗΜΟΣ ΑΘΗΝΑΙΟΝ                                      |                           |                |                  |
| 3.4 | Φορίας Έγκρισης: *            | 1090220                 | Q                                                                                                    | ELAIKH YEHPEEJA SYNTONEMOY TAMEROY ANAKAMPHO        | Σ.                        |                |                  |
| 3.6 | Τύπος Ελέγχου: *              | 1. Προλητηκός Έλεγ      | ος (Προέγκριση)                                                                                                    |                                                     |                           |                |                  |
| 3.7 | Στάδιο ελέγχου: *             | 1. Δημετερότηση Πρά     | οκίηση Ενισχύσεων για ΤΑ 🗸 🗸                                                                                                    |                                                     |                           |                |                  |
|     | Κωδικός Έργου                 | umda na                 | Taker on                                                                                                    | -dama                                               | Eller moleses             | +reco          | Rijarj           |
|     |                               |                         |                                                                                                    | in Fallense                                         | Court another             | C. April 1     |                  |
|     | (MIS)                         |                         | 2. 1000000. 1010                                                                                                    | IS DIVISION VYDIO                                   | TEXNIKO EPI'O/ EPI'O/ABIA | •              |                  |
|     | (MIS) (MIS) (S082226 Q 2      | ٩                       | 25 TPOERGO - AIREP                                                                                                    |                                                     |                           |                |                  |

6. Ο χρήστης συνεχίζει την καταχώρηση στα υπόλοιπα πεδία του Τμήματος «Α. Βασικά Στοιχεία» που αφορούν στα «Στοιχεία Διακήρυξης», «Προϋπολογισμοί», «Διαγωνισμοί» και «Ειδικές Περιπτώσεις». Παρακάτω, παρατίθενται διευκρινίσεις για ορισμένα πεδία.

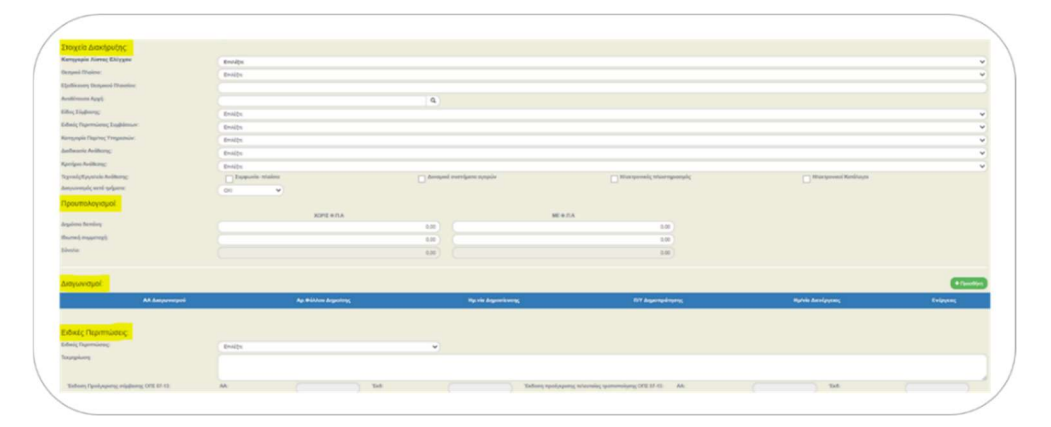

- Στο πεδίο Κατηγορίας Λίστας Ελέγχου το σύστημα θα εμφανίσει τη λίστα εξέτασης που συνάδει με τις τιμές των πεδίων Τύπος Ελέγχου και Στάδιο Ελέγχου καθώς και το ΕΙΔΟΣ ΥΠΟΕΡΓΟΥ της Σύμβασης ή Πρόσκλησης. Οι λίστες εξέτασης ελέγχου νομιμότητας δημοσίων συμβάσεων που αφορούν στα έργα που χρηματοδοτούνται από το Ταμείο Ανάκαμψης και Ανθεκτικότητας είναι οι ακόλουθες:
  - 12. Πρόσκληση Ενισχύσεων (Αφορά στο Ταμείο Ανάκαμψης)

| Προμήθειες - Υπηρεσίες (Αφορά στο Ταμείο Ανάκαμψης και είναι ΑΝΩ ΤΩΝ ΟΡΙΩΝ των οδηγιώ<br>14.<br>της Ε.Ε.)                                        | ον οδηγιών της |
|----------------------------------------------------------------------------------------------------|----------------|
|                                                                                                    | ΩΝ των οδηγιών |
| Μελέτες, Τεχνικές και λοιπές συναφείς Επιστημονικές Υπηρεσίες (Αφορά στο Ταμείο Ανάκαμψη<br>18.<br>και είναι ΑΝΩ ΤΩΝ ΟΡΙΩΝ των οδηγιών της Ε.Ε.) | μείο Ανάκαμψης |

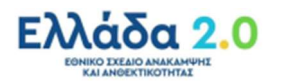

Ειδικότερα για τις περιπτώσεις δημοσίων συμβάσεων οι οποίες δεν υπερβαίνουν τα όρια των Οδηγιών της Ε.Ε. και για τις οποίες οφείλει να γίνεται δειγματοληπτικός έλεγχος της διασφάλισης της μη σύγκρουσης συμφερόντων (conflict of interest), στο συγκεκριμένο πεδίο ο χρήστης διαθέτει εναλλακτικά τις ακόλουθες επιλογές.

Προσοχή: Η επιλογή μίας εκ των παρακάτω τιμών στο πεδίο Κατηγορία Λίστας Ελέγχου απαλλάσσει τον χρήστη από την υποχρέωση συμπλήρωσης στο Τμήμα «Β. Λίστα Ελέγχου».

- 15. Εργα Κατασκευών (Αφορά στο Ταμείο Ανάκαμψης και είναι ΚΑΤΩ ΤΩΝ ΟΡΙΩΝ των οδηγιών της Ε.Ε.)
- Προμήθειες-Υπηρεσίες (Αφορά στο Ταμείο Ανάκαμψης και είναι ΚΑΤΩ ΤΩΝ ΟΡΙΩΝ των οδηγιών της Ε.Ε.)

17. Μελέτες, Τεχνικές και λοιπές συναφείς Επιστημονικές Υπηρεσίες (Αφορά στο Ταμείο Ανάκαμψης και είναι ΚΑΤΩ ΤΩΝ ΟΡΙΩΝ των οδηγιών της Ε.Ε.)

- Στο πεδίο Εξειδίκευση Θεσμικού Πλαισίου (ΘΠ) υπάρχει η δυνατότητα να περιγραφεί αναλυτικά το Θεσμικό Πλαίσιο που ακολουθείται για τις αναθέσεις, στην περίπτωση που υπάρχουν ιδιαιτερότητες. Το πεδίο είναι υποχρεωτικό εάν στο πεδίο Θεσμικό Πλαίσιο έχει επιλεγεί η τιμή «9. ΑΛΛΟ».
- Στον πίνακα Προϋπολογισμοί το πεδίο Ιδιωτική Συμμετοχή αφορά μόνο σε ειδικές περιπτώσεις (π.χ. παραχωρήσεις) και δεν πρέπει να συγχέεται με τον όρο «Ιδία Συμμετοχή» που αναφέρεται στις λίστες ελέγχου και αφορά σε δαπάνες που καλύπτει ένας φορέας από δικούς του πόρους (και όχι από το ΠΔΕ).
- Στο πεδίο Διαγωνισμός κατά τμήματα θα πρέπει να δοθεί ιδιαίτερη προσοχή:

Η προεπιλεγμένη (default) τιμή του πεδίου είναι «**ΟΧΙ**». Στις περιπτώσεις όμως όπου έχουμε μία ενιαία Διακήρυξη (Διαγωνισμό) για διαφορετικά τμήματα (LOTS) και η οποία θα οδηγήσει στην υπογραφή <u>περισσότερων διακριτών</u> Συμβάσεων, τότε στο συγκεκριμένο πεδίο συμπληρώνεται πάντοτε η τιμή «**ΝΑΙ**».

Σε αυτές τις περιπτώσεις, κατά τη διαδικασία της **Τμηματικής Συμβασιοποίησης (LOT)** όπου θα προβούμε σε διακριτούς ελέγχους νομιμότητας **Σταδίου Σύμβασης**, θα χρησιμοποιηθεί η επιλογή <mark>«Δημιουργία Αρχικού Αιτήματος Ελέγχου»</mark> (με νέο ΑΑ Ελέγχου) <u>και όχι η επιλογή</u> <u>«Δημιουργία Νέας Έκδοση του Ελέγχου με ΑΑ»</u>.

Συνεπώς θα καταλήξουμε με μία Προέγκριση σταδίου Δημοπράτησης (ένα ΑΑ Ελέγχου), αλλά με περισσότερες Προεγκρίσεις σταδίου Σύμβασης οι οποίες θα λαμβάνουν το δικό τους ξεχωριστό ΑΑ Ελέγχου η κάθε μία. 7. Στην ενότητα «Διαγωνισμοί» ο χρήστης οφείλει να συμπληρώνει τα στοιχεία του διαγωνισμού που διενεργείται για την ανάδειξη αναδόχου για τη σύμβαση. Για την ορθή καταχώρηση των στοιχείων του διαγωνισμού, θα πρέπει να ληφθούν υπόψη τα ακόλουθα:

#### Το «βασικό σενάριο»

 Κατά κανόνα η διαδικασία ανάθεσης και υλοποίησης μίας σύμβασης περιλαμβάνει τα παρακάτω στάδια:

Προέγκριση Δημοπράτησης (Θετική) → Δημοσίευση Διακήρυξης → Διενέργεια Διαγωνισμού → Κατακύρωση Σύμβασης → Προέγκριση Σύμβασης → Υπογραφή Σύμβασης → Υποβολή ΤΔΣ → [Προέγκριση Τροποποίησης, Υπογραφή Τροποποίησης, Τροποποίηση ΤΔΣ]

- Με κάθε οριστικοποιημένη <u>Προέγκριση σταδίου Δημοπράτησης</u> με Θετική Γνώμη, ξεκινάει ένας «Διαγωνισμός» για το σύστημα και τους ελέγχους που κάνει.
- Στις περισσότερες περιπτώσεις στην <u>Προέγκριση σταδίου Σύμβασης</u> θα είναι γνωστά και θα πρέπει να καταχωριστούν η Ημερομηνία Δημοσίευσης και η Ημερομηνία Διενέργειας του διαγωνισμού.

|     |                                          | Προσθήκη / Επεξεργασία Διαγωνισμού                                                                                                    | ×      | Ταρακολούθηση | Βοηθητικές Ερ  |
|-----|------------------------------------------|----------------------------------------------------------------------------------------------------|--------|---------------|----------------|
|     | Έλεγχοι Νομιμότη                         | Επιλογή ήδη καταχωρημένου διαγωνισμού : Q                                                                                                    |        | ionµa Gun≫    | Khaionpo Ghurv |
| 3.1 | AA EMIYTOU: 12989                        | ή νέα καταχώριση :<br>Αλ Διαγωνισμού:                                                                                                    |        |               | ID: 22725      |
| 3.2 |                                          | Έλιγχος Δημοπράτησης:                                                                                                    |        |               |                |
| 3.3 |                                          | Δημοσίευση:                                                                                                    |        |               |                |
| 3.4 | Διαγωνισμοι:                             | AA EENAME: Kuoli Adami:                                                                                                    |        |               | + Tipootingin  |
| 3.6 | ΑΑ Διαγω                                 | The second second |        | (10 <b>5</b>  | Ενέργειες      |
| 3.7 | P.J. ale Deservice                       | 10.000.000.00 περιλομβάντισι):                                                                                                    |        |               |                |
|     | Ειδικές Περιπτώσεις:                     | Διενεργεια:<br>Ημερομηνία διενέργοας: 01.06.2022                                                                                                    |        |               |                |
|     | Τεκμηρίωση:                              | (Amodogr) [Kk                                                                                                    | tioquo |               |                |
|     | Έκδοση Προέγκρισης<br>σύμβασης ΟΠΣ 07-13 | AA: Tale Tale AA: AA:                                                                                                    | Έιδ    |               |                |

Σε κάθε περίπτωση θα πρέπει να εισάγεται και το Αποτέλεσμα Διαγωνισμού:
 Συμβασιοποίηση, Άγονος, Ματαίωση, Μερική συμβασιοποίηση (σε διαγωνισμούς κατά τμήματα) κ.λπ.

| Πληροφοριακό Σύστημα Τ                                                                                                    | Γαμείου Ανάκαμψης<br>Προσθήκη / Επεξεργασία                                                                       | α Διαγωνισμού                                                                                                    | Εκκραμότητες                                                                                          | A Ellipsed * A                                      | TEST_DIK_RRF                               | <ul> <li>Ο ποιθητικές Εργοσί</li> </ul>                                                                    |
|----------------------------------------------------------------------------------------------------|----------------------------------------------------------------------------------------------------|----------------------------------------------------------------------------------------------------|----------------------------------------------------------------------------------------------------|-----------------------------------------------------|--------------------------------------------|----------------------------------------------------------------------------------------------------|
| EAcrycel Nopulatin     Excrycel Nopulatin     Active     Active     Acti | ЕЛЕГХОІ NOWTAI IYMEATIN:<br>Канатоон Алон/Арик:<br>Пирураці Алон/Арико;<br>Хубил Парапофако;<br>Хубил Парапофако; | Canadigue     Canadigue     Canadigue | νισμός για τον οποίο δόθριε ήδη τη<br>ουμότητος Σταθίου Σύμβοσης<br>(Ανάθες Σου),ου<br>ουματική: 6714 | ν<br>ουξιγμοτή δημοτηράτησης με θετικ<br>01-06-2022 | rongua dikun <b>*</b><br>() yviigen)<br>Er | Kitopa dhuw           A. B. C. dl           (D: 22725)           + Noordyn           rtpycac           (D) |
| defe 10 v cyyp                                                                                                    | oelç                                                                                                    |                                                                                                    |                                                                                                    | Αναζήτηση.                                          |                                            |                                                                                                    |
| Трі                                                                                                    | ίχον Στάδιο / Αποτέλεσμα                                                                                          | ξ Σχόλια / Παρα<br>Δεν υπάρχουν δεδομίνα στ                                                                                                    | ατηρήσεις<br>τον πίνοκα                                                                               |                                                     | Ενέργειες                                  | 4                                                                                                    |
| Εμφανίζονται Ο έως                                                                                                    | Ο από Ο εγγραφές                                                                                                  | The stratight straight and                                                                                                    |                                                                                                    | Прану                                               | Nutrin Emiliarian                          | Texeuroid                                                                                                  |

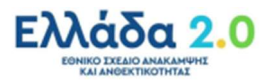

Στην εγγραφή «Διαγωνισμού» που δημιουργήθηκε με το σύμβολο () της επέκτασης επιλέγεται η εμφάνιση επιπλέον πεδίων προκειμένου ο χρήστης να συμπληρώσει το στάδιο στο οποίο βρίσκεται ο διαγωνισμός, καθώς και τυχόν παρατηρήσεις ή το αποτέλεσμα του διαγωνισμού:

|           |                                  |                                         |                                            |                            | Emondal & Mathemat | nepiroxeeajaa | Codemark China  |
|-----------|----------------------------------|-----------------------------------------|--------------------------------------------|----------------------------|--------------------|---------------|-----------------|
| Ελεγχ     | οι Νομιμότητας Δημοσίων Σ        | υμβάσεων - Επεξεργασία                  |                                            |                            |                    | Ανογμα έλων   | Κλείστμο δλωνικ |
| HAme      | Κματιση (ΕΕπικώρωση) 🕹 Εκτύπως   | ση 🔹 🖌 Προηγούμενη Σιλίδα               |                                            |                            |                    |               | А. В. Г. Ø      |
| AA EN     | γχου: 12949 Έκδοση: 1. 0 (Υπό Υπ | οβολή) Τίτλος Ελέγχου: Έλεγχοι νομιμότη | μας για τα MIS 5062226 και τους αντίστοιχο | ος κωδικούς των υποέργων 2 |                    |               | ID: 22645       |
| 3.2 Διαγω | νισμοί:                          |                                         |                                            |                            |                    |               | + Προσθήκη      |
| 3.3       | ΑΛ Διαγωνισμού                   | Αρ.Φώλλου Δημοίσης                      | Ημινία Δημοσίευσης                         | ΠΥ Δημοπράτησης            | Ημένια Διενέργειας | Evipy         | æç              |
| 34 0      |                                  |                                         |                                            | 100.000.000,00             |                    | 0             |                 |
| 3.6       |                                  |                                         |                                            |                            |                    |               |                 |
|           |                                  |                                         |                                            |                            |                    |               |                 |
|           |                                  |                                         |                                            |                            |                    |               |                 |

Στη συνέχεια επιλέγεται + προσθήκη για ενεργοποίηση του αναδυόμενου παραθύρου και συμπλήρωση των απαραίτητων στοιχείων και επιλογή της Αποδοχή :

| ( | Πληροι        | ροριακό Σύστημα Ταμείου Ανάκαμψη                                                                                                    |                                                                                                    |                                     | Εκκριμάτητες 🛉   | Elized * 4        | TEST_DIK_RRF   | • @ oresu:                                | 1 |
|---|---------------|----------------------------------------------------------------------------------------------------|----------------------------------------------------------------------------------------------------|-------------------------------------|------------------|-------------------|----------------|-------------------------------------------|---|
|   |               |                                                                                                    | Προσθήκη / Επεξεργασία                                                                                 | Διαγωνισμού                         | ×                | Επιλογή & έγκριση | Παρακολούθηση  | Βοηθητικές Εργασία                        |   |
|   | ><br>31<br>32 | Ελεγχοι Νομιμότητας Δημοσίων Στιμ<br>(Μλιτούμαση Εξεπιέρωση Εξεκόπιωση<br>Αλ.Ελίγχου: 12549 Έκδοση: 1.8 (Υπό Υποβά<br>Διαγιωνισμοί: | ΕΛΕΓΧΟΣ ΝΟΜΤΑΣ ΣΥΜΒΑΣΗΣ:<br>Κατάσταση/ Αποτέλεσμα:<br>Περιγραφή Αποτελίσματος:<br>Σχόλιο Παραπροήστος: | (mater                              | •                |                   | Rearysa bisav∞ | Касілце Аналия<br>А. В. Г. Ø<br>ID: 22645 |   |
|   | 3.3           | ΑΑ Διαγωνισμού                                                                                                    |                                                                                                    |                                     | Αποδοχή Κλείσιμο | άργοος            | Ενίργο         | 45                                        |   |
|   | 3.4           | 0                                                                                                    |                                                                                                    |                                     |                  |                   | 0              | 0                                         |   |
|   | 3,6           |                                                                                                    |                                                                                                    | Αποτελέσματα για το ΑΑ διαγωνισμού: |                  |                   |                |                                           |   |
| 1 | _             |                                                                                                    |                                                                                                    |                                     |                  |                   |                |                                           |   |

#### <u>Πέρα από το «βασικό σενάριο»</u>

 Ενδεχομένως όμως, κατά την ανάθεση και υλοποίηση μίας δημόσιας σύμβασης, θα μπορούσαν να προκύψουν και μια σειρά από άλλες εξελίξεις στους διαγωνισμούς.

Για παράδειγμα, μετά από <u>Προέγκριση σταδίου Δημοπράτησης</u> με Θετική Γνώμη, θα μπορούσε να γίνει μεν η δημοσίευση του διαγωνισμού, αλλά στη συνέχεια ο διαγωνισμός να ματαιωθεί.

Σε αυτήν την περίπτωση το επόμενο βήμα θα ήταν να προχωρήσουμε σε νέα <u>Προέγκριση</u> <u>σταδίου Δημοπράτησης</u> με αλλαγές στο τεύχος της διακήρυξης.

Υπό το παραπάνω σενάριο ο χρήστης θα πρέπει μέσω της ενέργειας Παρακολούθηση του δελτίου:

[1] αφενός να προσθέσει μία νέα εγγραφή Σταδίου/Αποτελέσματος Διαγωνισμού με τιμή «Ματαιώθηκε»,

[2] αφετέρου με την έκδοση Θετικής Γνώμης της νέας διακήρυξης ο χρήστης θα πρέπει να ξεκινήσει έναν νέο διαγωνισμό.

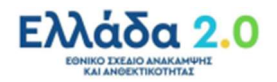

Δείτε στις παρακάτω εικόνες τι εννοούμε:

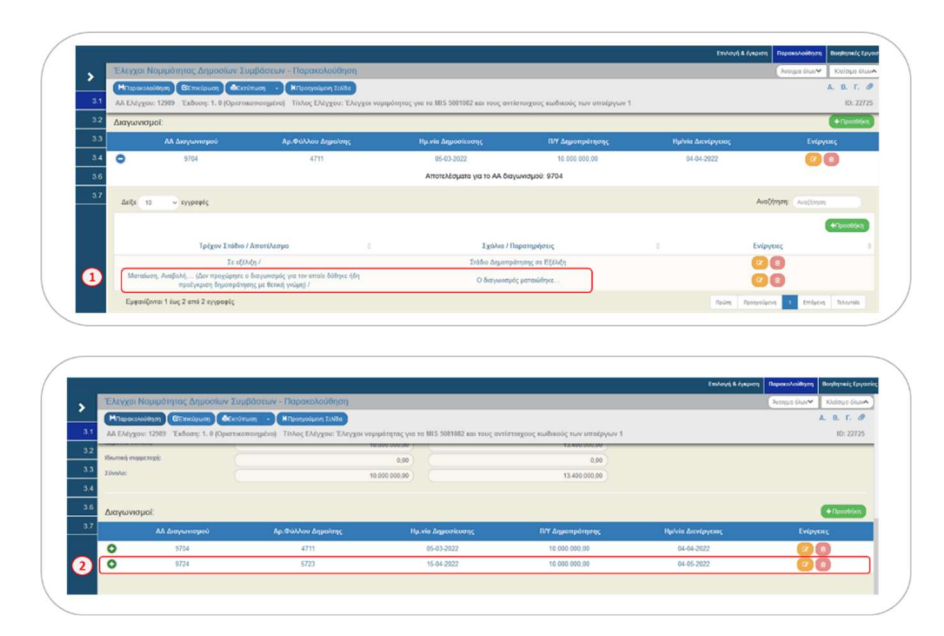

Στην <u>Προέγκριση σταδίου Δημοπράτησης</u> ο ΦΥ (πέρα από το ποσό της διακήρυξης) δεν γνωρίζει τα περισσότερα στοιχεία διότι ο έλεγχος είναι προληπτικός. Πρακτικά, αυτό σημαίνει ότι ο ΦΥ δεν προχωράει στον διαγωνισμό, εάν προηγουμένως δεν πάρει την θετική γνώμη της ΕΥΣΤΑ. Άρα τα υπόλοιπα στοιχεία του διαγωνισμού δεν θα τα γνωρίζει πριν από την οριστικοποίηση της <u>Προέγκρισης σταδίου Δημοπράτησης</u>.

Μετά από την θετική γνωμοδότηση για την Προέγκρισης σταδίου Δημοπράτησης και όταν η διακήρυξη θα έχει πλέον δημοσιευθεί, ο ΦΥ υποχρεούται να συμπληρώσει τα σχετικά πεδία μέσα στην εγγραφή του διαγωνισμού (μέσω της ενέργειας Παρακολούθηση) του δελτίου) καθώς και να επισυνάψει στο ΟΠΣ ΤΑ τη δημοσιευμένη διακήρυξη (με ΑΔΑ). Επιπλέον, ο ΦΥ υποχρεούται να αποστέλλει προς την ΕΥΣΤΑ το link της δημοσίευσης της διακήρυξης ώστε να ενσωματωθεί στην ιστοσελίδα www.greece20.gov.gr.

Προσοχή: Μέσα σε μία εγγραφή Διαγωνισμού, όποιο δεδομένο τροποποιηθεί από τον χρήστη (π.χ. ημερομηνία δημοσίευσης), η τροποποίηση αυτή θα μεταφερθεί <u>σε όλες τις</u> εκδόσεις της ίδιας εγγραφής Διαγωνισμού. Δηλαδή και στην έκδοση της Προέγκρισης σταδίου Δημοπράτησης, αλλά και στην έκδοση της Προέγκρισης σταδίου Σύμβασης:

| -   | LINTA   | or reound | outing trifficants toffbaarms                                                                                                    |                                                                                 |                     |            |         |                                                       |                              |                                |                     |             |
|-----|---------|-----------|----------------------------------------------------------------------------------------------------|---------------------------------------------------------------------------------|---------------------|------------|---------|-------------------------------------------------------|------------------------------|--------------------------------|---------------------|-------------|
| 3.1 | 12949   |           | Q Kui                                                                                                    | οιός Έργου (IIIS)                                                               | AAY                 | nolpyou    |         | Q Aplen (AA)                                          |                              | a (                            | Emultic Kanlamade & | ttilau +    |
| 32  |         |           |                                                                                                    |                                                                                 |                     | Emmhdev K  | pripa - |                                                       |                              |                                |                     |             |
| 3.3 |         |           |                                                                                                    |                                                                                 | -                   | ma(//man   | C Kab   | ορισμός                                               |                              |                                |                     |             |
| 3.4 | EmAltre | ntives 🛆  | ζε 10 - εγγραφίς                                                                                                    |                                                                                 |                     |            |         |                                                       |                              |                                | Aug                 | Omm Auditum |
|     | A .     |           |                                                                                                    |                                                                                 |                     |            |         |                                                       | Energymens 4                 | Κατάστοση φ<br>Δελτίου         | achrice \$          |             |
| 3.6 |         |           |                                                                                                    |                                                                                 |                     |            |         |                                                       |                              |                                |                     |             |
| 3.6 | 12949   | 2.0       | Έγκρκη Ιχεδίου Σύμβασης για το Υποίργο « 2π<br>ΚΥΡίου ΑίΑ 2 της Γράξη                                                                      | YPOERGO - ATHENS RIVERA -<br>\$ 5082225                                         | 508222              | 6 2        |         | Lipβorn                                               | Οκτική Γνώμη                 | Орезнатольбие                  | 22705               | E CHAIDS    |
| 36  | 12543   | 2.0       | Έγκρκη Σχοδίου Σόμβασης για το Υποέργο « 2α<br>ΚΥΡΙΟ» ΑΙΑ 2 της Πράξη<br>Έγκρκη διακέρυξης για το Υποέργο « 2ο ΥΡΟΕΒΟ<br>2 της Πράξης 5082 | YPOERGO - ATHENS RIVIERA -<br>( 5012225<br>O - ATHENS RIVIERA - KYPIO+ A<br>225 | 508222<br>VA 508222 | 6 2<br>6 2 |         | Σάμβοση<br>Ισμοπράτηση/Πρόσκληση<br>Ενισχύστων για ΤΑ | Οστική Γνώμη<br>Θετική Γνώμη | Оретнотолудно<br>Оретнотолудно | 22705<br>22645      | Canados     |

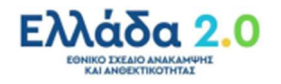

#### Καταχώριση του Κωδικού ΑΔΑΜ μέσω της ενέργειας 📋 Παρακολούθηση

- Μετά την οριστικοποίηση της <u>Προέγκρισης σταδίου Δημοπράτησης</u> και τη δημοσίευση της διακήρυξης ο χρήστης συμπληρώνει μέσα στην εγγραφή του διαγωνισμού τον σχετικό κωδικό ΑΔΑΜ (π.χ. 22PROC010066070).
- Μετά την οριστικοποίηση της <u>Προέγκρισης σταδίου Δημοπράτησης</u> και την απόφασης ανάθεσης ή κατακύρωσης ο χρήστης συμπληρώνει μέσα στην εγγραφή του διαγωνισμού τον σχετικό κωδικό AΔAM (π.χ. 22AWRD005780678).
- 8. Στην περίπτωση <u>Προέγκρισης σταδίου Τροποποίησης</u> τα παρακάτω πεδία ενεργοποιούνται για συμπλήρωση. Συγκεκριμένα, γίνεται υποχρεωτική η επιλογή τουλάχιστον ενός από τα 4 είδη τροποποίησης (check-boxes) καθώς και η εισαγωγή της σχετικής τεκμηρίωσης:

|     | Theres Moun            | uhterar  | Anucation      | Sundarran England            | 22/2                                               |                                   |                           |             | In starting the |
|-----|------------------------|----------|----------------|------------------------------|----------------------------------------------------|-----------------------------------|---------------------------|-------------|-----------------|
|     | Exception working      | poniliar | , calleonar    | robboorms - curdeby          | uoiu                                               |                                   |                           | wantha orme | NOLODO SALA     |
|     | HAmothesian            | Cinnip   | uon decein     | ωση • Η Προηγούμινη Σε       |                                                    |                                   |                           |             | A. B. F. d      |
| 3.1 | AA EMigou: 129         | 49 Ex8e  | ση: 1.0 (Υπό ) | (ποβολή) Τίτλος Ελέγχου: Έ   | λεγχοι νομιμότητας για τα MES 5002226 και τους αντ | ίστοιχους κωδικούς των υποέργων 2 |                           |             | ID: 2264        |
| 3.2 | Στοινεία ποάξ          | rowi Ya  | τοέονων πο     | u duuurtiyouv *              |                                                    |                                   |                           |             |                 |
| 3.3 | FreiVeig uber          |          | and the second | o competer cont              |                                                    |                                   |                           |             |                 |
| 3.4 |                        |          |                |                              |                                                    |                                   |                           | +11         | octifica        |
| 3.6 | Kuođunic T.p.<br>(MIS) | 104      |                |                              |                                                    |                                   |                           | Evipy       |                 |
| 3.7 | 6062226                | ۹)       | 2              | ٩                            | 26 YPOERGO - ATHENS RIVERA - KYPIO                 |                                   | TEXNIKO EPI'O/ EPI'O/ABIA | 0           |                 |
|     | Tinlog Tatloring El    | άχου Νοι | ιφότητος:      | - Sannen haufaufas un in Var | Van - 24 VENERIO - ATHENE RAVERA - KVEN- 4/4 - 2   | mr Dudder 4007228                 |                           |             |                 |
|     |                        |          |                |                              |                                                    |                                   |                           |             |                 |
|     | Αντικείμενο τροπο      | ποίησης: |                | Χρανοδιάγραμμα               | Οικονομικό Αντικείμενο                             | Φυσικό Αντικείρενο                | Aomá                      |             |                 |
|     | Amohoyia:              |          |                |                              |                                                    |                                   |                           |             |                 |
|     |                        |          |                |                              |                                                    |                                   |                           |             |                 |
|     |                        |          |                |                              |                                                    |                                   |                           |             |                 |

## 1.2.2 Τμήμα «Β. Λίστα Ελέγχου»

Στο Τμήμα «Β. Λίστα Ελέγχου» ο χρήστης ακολουθεί τα παρακάτω βήματα ώστε να συμπληρώσει την κατάλληλη λίστα ελέγχου με σκοπό να πραγματοποιηθεί ο έλεγχος νομιμότητας:

Επιλογή + Εισαγωγή Λίστος Ελέγχου και εισαγωγή των κατάλληλων ερωτημάτων της συγκεκριμένης λίστας που επιλέγεται από το σύστημα με βάση την τιμή στα πεδία Στάδιο Ελέγχου και Κατηγορία Λίστας Ελέγχου (Τμήμα Α). Σημειώνεται ότι στο σημείο αυτό εμφανίζεται ο κωδικός και η περιγραφή της λίστας εξέτασης όπως περιλαμβάνεται στο ΣΔΕ:

|          |                                                                                |                                                                      | Επιλογή & έχεροη                          | Πορακολούθηση Βοηθητικές Εργαι |
|----------|--------------------------------------------------------------------------------|----------------------------------------------------------------------|-------------------------------------------|--------------------------------|
|          | Έλεγχοι Νομιμότητας Δημοσίων Συμβάσεων - Επεξεργασία                           |                                                                      |                                           | Άνογμα όλων~ Κλείσιμο όλων.    |
| <u> </u> | Αποθήκευση ΒΕπικέρωση & ΚΠροηγούμενη Συλία                                     |                                                                      |                                           | A. B. F. Ø                     |
| 3.1      | ΑΑ Ελέγχου: 12949 Έκδοση: 1. θ (Υπό Υποβολή) Τίπλος Ελέγχου: Έλεγχοι νομιμότητ | τος για τα MES 5082226 και τους αντίστοιχους κωδικούς των υποέργων 2 |                                           | ID: 22645                      |
| 32       | Ο Α. Βοσικά Στοιχεία                                                           |                                                                      |                                           |                                |
| 3.3      | Ο Β. Λίστα Ελέγχου                                                             |                                                                      |                                           |                                |
| 3.4      |                                                                                |                                                                      |                                           |                                |
| 3.6      | 57007 - Δ3_Ε3 ΛΙΣΤΑ ΕΛΕΓΧΟΥ ΔΙΑΚΗΡΥΞΗΣ ΕΡΓΩΝ (Αφορά στο Ταμείο Ανάκαμψ         | ης και ΕΜΠΙΠΤΕΙ στο πεδίο εφαρμογής των οδηγιών της Ε.Ε.)            |                                           |                                |
| 3.7      |                                                                                |                                                                      | (Φ) Μεταφορά Τεχμηρίωσης Φορέα Υλοποίησης | + Εκαιγωγή Λίστος Ελέγχου      |
|          |                                                                                |                                                                      | Ensurements Alexand T                     |                                |

 Ο χρήστης θα πρέπει υποχρεωτικά να απαντήσει σε όλα τα ερωτήματα (radio buttons με διαθέσιμες τιμές «NAI», «OXI», «Δ/A»):

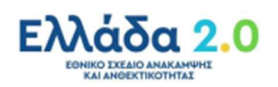

|                   |                                                                                              |                                                                                                    |                                                                                                    | Castoy                                                                                                    | n & Eyspern Ropessiologing                                  | Boothermalic Ed |
|-------------------|----------------------------------------------------------------------------------------------|----------------------------------------------------------------------------------------------------|----------------------------------------------------------------------------------------------------|----------------------------------------------------------------------------------------------------|-------------------------------------------------------------|-----------------|
| <b>S</b>          | Έλεγχοι Νομιμ                                                                                | ότητας Δημοσίων Συμβάσεων - Επεξεργασία                                                                                                    |                                                                                                    |                                                                                                    | 7ινοηγια δλων❤                                              | Κλείσιμο όλω    |
| <u> </u>          | HAnothjazum                                                                                  | 3Επιώρωση 🐣Εκτίπωση - ΗΠροηγούμενη Σελίδα                                                                                                    |                                                                                                    |                                                                                                    |                                                             | A. B. F. d      |
| 3.1               | ΑΛ Ελέγχου: <b>1294</b>                                                                      | Έκδοση: 1.0 (Υπό Υποβολή) Τίτλος Ελέγχου: Έλεγχοι νομιμότι                                                                                                    | ητας για τα MIS 5082226 και τους αντίστοιχους κωδικούς των υποέργων 3                                                                                                    | 2                                                                                                    |                                                             | ID: 2264        |
| 32                | Ο Α. Βασικά Στοιχα                                                                           | ia                                                                                                    |                                                                                                    |                                                                                                    |                                                             |                 |
| 3.5               | 😑 Β. Αίστα Ελέγχοι                                                                           |                                                                                                    |                                                                                                    |                                                                                                    |                                                             |                 |
|                   |                                                                                              |                                                                                                    |                                                                                                    |                                                                                                    |                                                             |                 |
| 3.4               |                                                                                              |                                                                                                    |                                                                                                    |                                                                                                    |                                                             |                 |
| 3.4<br>3.6        | 57007 - Δ3_E3 AII                                                                            | ΤΑ ΕΛΕΓΧΟΥ ΔΙΑΚΗΡΥΞΗΣ ΕΡΓΩΝ (Αφορά στο Τομείο Ανάκομ                                                                                                    | εφης και ΕΜΠΙΠΤΕΙ στο πεδίο εφαρμογής των οδηγιών της Ε.Ε.)                                                                                                    |                                                                                                    |                                                             |                 |
| 3.4<br>3.6<br>3.7 | 57007 - &3_E3 AII                                                                            | τα ελεγχού διακηρύξης εργων (Αφορά στο Τομείο Ανάκομ                                                                                                    | φης και ΕΜΠΙΠΤΕΙ στο πεδίο εφαρμογής των οδηγιών της Ε.Ε.)                                                                                                    | (Φ)Μεταφορά Τειμηρίωσης Φορία '                                                                                                    | Yilamsingang 🔶 🕇 Electrologi A                              | ίστος Ελέγχου   |
| 3.4<br>3.6<br>3.7 | 57007 - 63_E3 AIL<br>Kudi.                                                                   | ΤΑ ΕΛΕΓΧΟΥ ΔΙΑΚΗΡΥΞΗΣ ΕΡΓΩΝ (Αφορά στο Ταμείο Ανάκομ<br>Απόντηση/Γομηρίωση Φορέα Υλοποίησης                                                                                                    | νφης και ΕΜΠΙΠΤΕΙ στο πεδίο εφορμογής των οδηγιών της Ε.Ε.)<br>Παρατηρήστος/Γεχωριάτοη Γιώρης Φορία Έγκροτ                                                                                                    | (@Μπαφορά Τουμτρίωσης Φορία<br>15<br>15                                                                                                    | Υλεποίησης) 🔶 Εισαγωγή Λ<br>τέο Δίκαιο / Τεχμηρίωση         | ίστος Ελέγχου   |
| 3.4<br>3.6<br>3.7 | 57007 - 63_E3 AIL<br>Kuxō.<br>L RPORU                                                        | TA EAETXOY ΔΙΑΚΗΡΥΞΗΕ ΕΡΓΩΝ (Apopd στο Topulo Avdsop<br>Anderson/Tsapgakon @spla Yamodony;<br>INANEXATINES ENEPTIES το envyporch in modul electrics                                                                                       | αμης και ΕΜΠΙΠΤΕΙ στο πεδίο εφορμογής των οδητοίν της Ε.Ε.)<br>Παριστρημέτος/Γεωμαλιστη Γούρης Φορία Τιγκροτ<br>μότος εύμβασης:                                                                                                    | <ul> <li>(2) Μεταφορά Τουγρίωσης Φορίη 1</li> <li>Κ Εφορφοστ</li> </ul>                                                                                                    | Υλεποίησης) 🔶 Εκτοιμική Λ<br>τέο Δίκαιο / Τεκμηρίωση        | ίστας Ελέγχου   |
| 3.4<br>3.6<br>3.7 | 57007 - Δ3_Ε3 ΑΙΣ<br>Κωδ.<br>Ι. ΠΡΟΠΑ                                                        | ΤΑ ΕΛΕΓΧΟΥ ΔΙΑΝΗΡΥΣΗΣ ΕΡΓΕΝ (Αφορά στο Τομείο Ανάκεμ<br>Απόντηση/Γερηφιλοτη Φορία Υλοποίορτη,<br>ΜΑΙΟΥΛΙΣΤΗΣΕ ΣΙΜΕΡΓΕΕΙ: Του συγκροτηθύ και τορήλ φάκελος, δη<br>ο αλ                                                                     | φής και ΕΜΠΠΤΕΙ στο πεδίο εφορμογής των οδηγιών της Ε.Ε.)<br>Παρατορίατα/Γεωροβωση Γνώρος Φορία Τγκροπ<br>μότος ενώροτος                                                                                                    | (2) Мстарора Тоцирічногу, Форбат<br>К Еферерат<br>Ар. 45 каз 277 № 41/220                                                                                                    | Υλεποίησης 🔶 Εκαιγιωγί, Α<br>τέο Αίκακο / Τεκμηρίωση<br>115 | ίστος Ελέγχρε   |
| 3.4<br>3.6<br>3.7 | 57007 - 43_E3 АК<br>Киеб.<br>1                                                               | TA EAETXOY AJANGHYZHE EPFEN (Aqopé ano Topsio Avánop<br>Andronov/Topsgikovaj Ropia Yženologny,<br>ISANYAZINEE ENERFECEI: Ego novjeorejski na ropski sjelove, do<br>na o                                                                   | And the EMPIOTEE one making spectra of the obspectra of ELE )                                                                                                    | (C) Minosept Trunpium; Beplan<br>K Exposed<br>An 45 kb 277 N 441200                                                                                                    | Υλεποίησης) 🔶 Εισαγιωγή Λ<br>τέο Δίκαιο / Τεκμηρίωση<br>118 | ίστος Ελέγχου   |
| 3.4<br>3.6<br>3.7 | 57007 - 43_E3 АК<br>Кию.<br>1 СС                                                             | TA EAETXOY AJANOHYZHE EPPEN (Aqopé oro Taylio Avéney<br>Anohygonf frayagihang Gyoja YAomigung<br>2012FCNATHEE BERYTEET Egi avyvaonebi su magali galaches fag<br>Na<br>Og<br>A                                                             | αρης και ΕΜΠΙΠΤΕΙ στο πείδιο εφορμογής των οδηγιών της Ε.Ε.)<br>Παροπορίους Γικοροίους Γικορος Φορία Τγκρατ<br>φίοιος είναβοτος<br>Ο ΜΑΙ<br>Ο ΩΑ                                                                                                    | (2) Minisepid Trupplum, Baptin<br>K Episperi<br>A. 45 isi 277 N. 441203                                                                                                    | Υλεποίησης 🔶 Εισογωγά Α΄<br>γία Δίκοιο / Τουμησίωση<br>115  | inner Fährenn   |
| 3.4<br>3.6<br>3.7 | 57007 - 43_E3 AIE<br>Kad.<br>1 CC<br>1 CC                                                    | TA EAETXOY AJANHYYZHE EPFEN (Aqopé oro Topulo Ardnop<br>Anioreque/Regulator Geneta Vicensigner,<br>URADEVASTREE ENEPTEE: Ego expended an rigolid gladolo (bg<br>0 db<br>0 db<br>0 db                                                      | ener sea EMPINITE or to tradio spospowyć nav odmyniuv tej E.E.)<br>Depensydnesy forsynawiski policik Tyrepet<br>policik objektora:<br>                                                                                                    | (E) Minospecie Transplacing, Briefel           K         Expression           Ap. 45 46 2277 A 441201           Minospecie Transplacing           Minospecie Transplacing<                                                                          | Υλεποίησης) (+ Εκογμογά Α<br>τέο Αλκαιο / Τεκρηρίωση<br>116 | ionaç Eldiyger  |
| 3.4<br>3.6<br>3.7 | 57007 - 43_E3 АК<br>Колд.<br>1 ПРОПИ<br>1 СС<br>СС<br>СС<br>СС<br>СС<br>СС<br>СС<br>СС<br>СС | TA EAEFXCY AUANIHYZHE EPFEN (Aqopé ano Tapito Avánop<br>Antonnyov Krayngikova Stopica Thomsigne,<br>USENTATINEE ENEPTEE: Ego ovyaponski na napski spolov, So<br>od<br>Au<br>Antonio Auanihyzhe - A. FENERA ITOREIA: Er evenis, skortij sm | And Construction of the state of the state o | (2) Strangest Transisson, deplet           K         Expressor           Ap. 45 as 277.h 441203           Mark Strangest Transport           Ap. 45 as 277.h 441203           Ap. 45 as 277.h 441203 <td< td=""><td>Υλεποίησης 🔶 Εισογιαγή Α<br/>τέο Δίκοιο / Τεκμηρίωση<br/>215</td><td>iona; Eldyger</td></td<> | Υλεποίησης 🔶 Εισογιαγή Α<br>τέο Δίκοιο / Τεκμηρίωση<br>215  | iona; Eldyger   |

Με επιλογή του i ενεργοποιούνται για κάθε ερώτημα σε αναδυόμενο παράθυρο οδηγίες και το λοιπό υποστηρικτικό υλικό από το ΣΔΕ:

| Πληροι | φοριακό Σύστι   | ημα Ταμείου Ανάκαμψη      | <u></u>                                                            |                                                         |                                                                                                    | Εκορεμότητες | Elizabet -          | TEST_DIK_ARF   | • 0 mai         |
|--------|-----------------|---------------------------|--------------------------------------------------------------------|---------------------------------------------------------|----------------------------------------------------------------------------------------------------|--------------|---------------------|----------------|-----------------|
|        |                 | (                         | Πληροφορίες Ερωτήματο                                              | ος                                                      |                                                                                                    | ×            | Emboye & Sympose    | Dependentition | Bardennic Epyca |
| >      | EASYXOI NOR     | προτητος Δημοσίων Συμ     | Κωδικός Ερωτήματος                                                 | : 1                                                     |                                                                                                    |              |                     | Arona bar      | Kiakopo deure   |
| 3.1    | AA Eléygou: 12  |                           | Οδηγίες Συμπλήρωση<br>περιλήμεων διακήρυξη<br>της δημόσιος σύμβοση | ις: - Σχέδια εισηγήσεων<br>ς για δημοσίευση στον ι<br>ς | r, αποφάσεων κ.λπ. « Σχέδια προκήρυξης και διακήρυξης. « Σχέδια<br>εθνικό τύπο Σχέδιο ΕΕΕΣ Λοιπά ατοιχεία που συγκροτούν τον φάκι | sko          |                     |                | ID: 22645       |
|        | A. Borned 2 re  |                           | Αντικείμενο και Κριτή                                              | ρια Ελέγχου: Ι. ΠΡΟΠΑ                                   | ΑΡΑΣΚΕΥΑΣΤΙΚΕΣ ΕΝΕΡΓΕΙΕΣ: Έχει συγκροτηθεί και τηρηθεί φάκελο                                                                     |              |                     |                |                 |
| 3.3    |                 |                           | Εφαρμοστέο Δίκαιο/Ν                                                | ομολογία: Αρ. 45 και 2                                  | 77 N. 4412/2016                                                                                                    |              |                     |                | l.              |
| 3.4    |                 |                           |                                                                    |                                                         |                                                                                                    |              | -                   |                |                 |
| 3.6    | 57007 - A3_E3 / | AITA EAEFXOY DIAKHPYEH    |                                                                    |                                                         |                                                                                                    | OK           |                     |                |                 |
| 37     |                 | <u> </u>                  |                                                                    |                                                         |                                                                                                    |              | The Beets Viamanist | +Elogium/      | iana; Ekčyjav   |
|        | Kuð.            |                           |                                                                    |                                                         |                                                                                                    |              |                     |                |                 |
|        | LINK            | MAPAIKEYAITIKEI ENEPTEIEI | Έχει συγκρατηθεί και τηρηθεί φάκελος                               | δημόσιος σύμβοσης:                                      |                                                                                                    |              |                     |                |                 |
|        |                 | Oax                       |                                                                    | O NAJ<br>O OXI                                          |                                                                                                    | Ap. 45 kg    | 277 N. 4412(2015    |                |                 |
|        |                 | O AM                      |                                                                    | о .a.a.                                                 |                                                                                                    |              |                     |                | <u>ں</u>        |

Σημειώνεται ότι σε περίπτωση προσθήκης εσφαλμένης Λίστας Ελέγχου, υπάρχει η δυνατότητα να αλλάξει/διαγραφεί η λίστα ελέγχου, αλλάζοντας την τιμή του πεδίου Κατηγορία Λίστας Ελέγχου (Τμήμα Α).

Προσοχή: Στις περιπτώσεις δημοσίων συμβάσεων οι οποίες δεν υπερβαίνουν τα όρια των Οδηγιών της Ε.Ε. και για τις οποίες το δελτίο υποβάλλεται στο πλαίσιο του δειγματοληπτικού ελέγχου της διασφάλισης της μη σύγκρουσης συμφερόντων (conflict of interest), ο χρήστης απαλλάσσεται από την υποχρέωση συμπλήρωσης του εν λόγω τμήματος.

## 1.2.3 Συνημμένα

Ο χρήστης εφόσον ολοκληρώσει τη συμπλήρωση των Τμημάτων Α και Β και κάνει Αποθήκευση από τη γραμμή εργαλείων (μενού), συνεχίζει με την επισύναψη των απαραίτητων αρχείων.

## 1.2.4 Ιστορικό Μεταβολών

Στον συγκεκριμένο πίνακα εμφανίζεται το Ιστορικό Μεταβολών Καταστάσεων του δελτίου (Ημερομηνία και Ώρα Συστήματος, Κατάσταση Δελτίου, Όνομα Χρήστη, Σχόλια Ενέργειας, Αποδέκτες ηλεκτρονικού μηνύματος). Το πεδίο **Φορέας Υλοποίησης** χρησιμοποιείται για την καταχώρηση σχολίων από τον χρήστη.

Εφόσον συμπληρωθούν όλα τα παραπάνω ο χρήστης επιλέγει την **Επικύρωση** από τη γραμμή εργαλείων (μενού), ώστε να διενεργηθούν οι απαραίτητοι έλεγχοι επικύρωσης και με διαδοχικές διορθώσεις ο χρήστης φτάνει στο σημείο να εμφανίζεται το ακόλουθο μήνυμα προκειμένου να έχει τη δυνατότητα να προχωρήσει σε **«Υποβολή»** του δελτίου και ο έλεγχος νομιμότητας να γίνει διαθέσιμος για έγκριση στον Φορέα Έγκρισης/ΕΥΣΤΑ:

| Απάντηση Συστήματος                   | ×  |
|---------------------------------------|----|
| Η επικύρωση του δελτίου ολοκληρώθηκε! |    |
|                                       | СК |

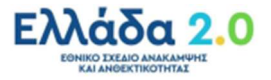

## 1.3 Εξέταση αιτήματος από τον Φορέα Έγκρισης/ΕΥΣΤΑ

Για την επεξεργασία ενός υποβληθέντος αιτήματος προέγκρισης από τον Φορέα Υλοποίησης, ο χρήστης Φορέας Έγκρισης/ΕΥΣΤΑ εκτελεί τα παρακάτω βήματα:

 Είσοδος στο «Ελλάδα 2.0 – Εθνικό Σχέδιο Ανάκαμψης και Ανθεκτικότητας» μέσω της ιστοσελίδας:

#### https://logon.ops.gr.

Η οθόνη εισαγωγής στο περιβάλλον εργασίας του ΟΠΣ περιλαμβάνει τα πεδία ΑΝΑΓΝΩΡΙΣΤΙΚΟ και ΣΥΝΘΗΜΑΤΙΚΟ, στα οποία ο χρήστης συμπληρώνειτα στοιχεία του λογαριασμού του και στη συνέχεια επιλέγει ΕΙΣΟΔΟΣ.

|                         | (a) Armon                                                                                                  | BRADDHKK                                                                                                    |
|-------------------------|----------------------------------------------------------------------------------------------------|----------------------------------------------------------------------------------------------------|
| Farmely, Management and | 1980 Million gener (see "see "see see a program fails had see that (see see see see see see see see see se | un ananyo na Grantza<br>Magana yana da Balana ana (1911 ma alikan) apaka ang katala ang katala ang katala ang katala ang katala ang kata |
|                         |                                                                                                    | 🞫 🌭 🗉                                                                                                    |

2. Από την Κεντρικό Μενού επιλέγεται η διαδρομή:

#### [1] Παρακολούθηση → [2] Έλεγχοι Νομιμότητας Δημοσίων Συμβάσεων 3.1.

 Στην περιοχή εργασίας εμφανίζεται η Οθόνη Αναζήτησης στην οποία ο χρήστης εκτελεί αναζήτηση του αιτήματος βάσει κάποιου στοιχείου αναγνώρισης του ελέγχου Νομιμότητας (π.χ. ΑΑ Ελέγχου, Κωδικός MIS, κ.λπ.):

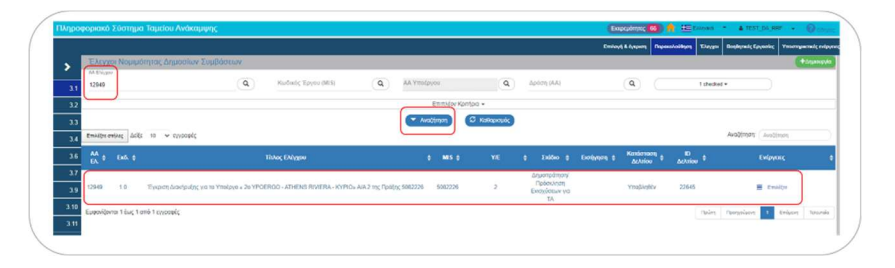

4. Ο χρήστης επιλέγοντας «Επεξεργασία» από την στήλη «Ενέργειες» ενεργοποιεί το αίτημα και ελέγχει τα δεδομένα στα Τμήματα Α, Β καθώς και τα Συνημμένα τα οποία έχουν συμπληρωθεί από τον Φορέα Υλοποίησης:

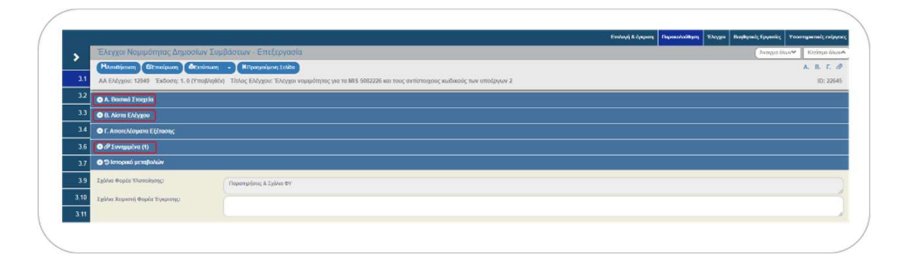

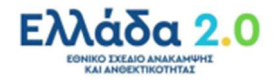

Στο Τμήμα Β, ο χρήστης του Φορέας Έγκρισης/ΕΥΣΤΑ επιλέγοντας έχει τη δυνατότητα να επιτρέψει στο σύστημα να μεταφέρει τις Απαντήσεις/Τεκμηρίωση Φορέα Υλοποίησης στα αντίστοιχα πεδία της στήλης Απαντήσεις/Τεκμηρίωση Γνώμης Φορέα Έγκρισης και τις οποίες στη συνέχεια μπορεί να επεξεργαστεί:

|                                                            |                                                                                                    | h                                                                                                    | anold a cleberal patronomical cyclics policit                                                                                                    | ness Epyment Theoryperatic cvip          |
|------------------------------------------------------------|----------------------------------------------------------------------------------------------------|----------------------------------------------------------------------------------------------------|----------------------------------------------------------------------------------------------------|------------------------------------------|
| Ελεγχοι Νο                                                 | ομιμότητας Δημοσίων Συμβάσεων - Επεξεργασία                                                                                                    |                                                                                                    |                                                                                                    | Ανογρα όλων Κλείσμο όλων                 |
| HAmatelyaner                                               | η (Βεπικόρωση 🔶 Εκτύπωση 🔹 🖌 Προηγούμενη Σελίδα                                                                                                    |                                                                                                    |                                                                                                    | A. B. F. Ø                               |
| 3.1 AA EMYgou:                                             | 12949 Έκδοση: 1. 0 (Υπό Επεξεργασία) Τίπλος Ελέγχου: Έλεγχοι                                                                                                    | νομιμότητας για τα MIS 5002226 και τους αντίστοιχους κωδικούς των υποέργων 2                                                                                                    |                                                                                                    | ID: 22645                                |
| 3.2 B. Aiora EA                                            | éygov                                                                                                    |                                                                                                    |                                                                                                    |                                          |
| 3.3                                                        |                                                                                                    |                                                                                                    |                                                                                                    |                                          |
| 57007 - A3_E                                               | 3 ΛΙΣΤΑ ΕΛΕΓΧΟΥ ΔΙΑΚΗΡΥΞΗΣ ΕΡΓΩΝ (Αφορά στο Ταμείο Ανά                                                                                                    | άκαμψης και ΕΜΠΙΠΤΕΙ στο πεδίο εφαρμογής των οδηγιών της Ε.Ε.)                                                                                                    |                                                                                                    |                                          |
|                                                            |                                                                                                    |                                                                                                    |                                                                                                    |                                          |
| 3.4                                                        |                                                                                                    |                                                                                                    | (Or Menanood Texanolustry Dealer Vierninger                                                                                                    | + Demand James Extrem                    |
| 3.4                                                        |                                                                                                    |                                                                                                    | 🔇 Μετοφορά Τοκμερίωσης Φορέα Υλοποίησης                                                                                                    | + Εκσαγωγή Λίστας Ελέχρου                |
| 3.4<br>3.6<br>3.7 Kuð.                                     | Απάντηση/Τεκμηρίωση Φορία Υλοποίησης                                                                                                    | Παρατηρήστος/Τεκμηρίωση Γνώμης Φορία Έγκρισης                                                                                                    | (@ Μεταφορά Τουμηρίωσης Φορέα Υλοποίησης) Εφαργραστία Αίκαιο Ι                                                                                                    | + Εσηγωγή Λίστος Ελέγχου<br>Τεκμηρίωση   |
| 3.4<br>3.6<br>3.7 Kuot.<br>3.9 L.D                         | Απάντηση/Γειμηρίωση Φορέα Υλοποίησης<br>ΙΟΟΛΑΡΑΣΚΕΥΑΣΤΙΚΕΙ ΕΚΕΡΤΟΙΙΙ: Έχο συγκροτηθί και πρηθεί φάκυλα                                                                                                    | Παρατορήστος/Τεκμορίωση Γινώμης Φορία Έγκρισης<br>τς δουδους θύνθοσης                                                                                                    | ( @ Μεταφορά Τουμερίωσης Φορία Υλοποίησης<br>Εφαρμοστέο Δίκαιο Ι                                                                                                    | + Εκσογωγή Λίστος Ελέγχου<br>Τεκμηρίωση  |
| 3.4<br>3.6<br>3.7 Kuð.<br>3.9                              | Ambringsry/Lougoshoon y Copie Y Associations<br>BORANDIC/VATIREE DEFETCE: Top overported as topold yelevide<br>Topologilacity by                                                                                                    | Topostgy/ns/Topping/Torghong Finippy, Φορία Τγηρουχ<br>to deplote origidents:                                                                                                    | (2) Метороф Технербиону, Феріа Ученовону           Керарионт (с Алто 1)           Ар. 45 ка: 277 №. 44122016                                                                                                    | + Οσογωγή Λίστος Ελέχρου<br>Τοκμηρίωση   |
| 3.4<br>3.6<br>3.7 Kuð.<br>1.0<br>3.10                      | Ambringin/Trangaburing Skyala "Monologing,<br>SOTARADIC MATTREE CHIPTEEL" Egy onywarmitel en myseld ( electro<br>Mall Transform 69"<br>O an                                                                                                    | Experimentation of Frances Angele Experiment                                                                                                    | (2) Minapola Touralumi, ekola Yismakani<br>Equipport (a Alimo )<br>Ap. 45 va 277 N. 44120216                                                                                                    | Φ Βοαγωγή Λίστας Ελέχου Τακμηρίωση       |
| 3.4<br>3.6<br>3.7 Kub.<br>3.9<br>3.10<br>1<br>3.11         | Assbergeyflaugsluorg Boyda Ylumolyny,<br>IroldAllechAffeld ENEPTES: Ess evucential en regeld (electro<br>Mark Thursberg 6Y<br>0 00<br>0 00<br>0 00                                                                                                    | Theorempicas/Taxapakang Freizeg, Φορία Τγοροης<br>colored endemic<br>0 All All Taxability of Y                                                                                                    | () Minageod Tourisk-ong Geola Ykennieng<br>Equippearitis Alamo /<br>Ap. 45 sa:277 N. 44120016                                                                                                    | Εσαγωτή Λίστας Ελλαφου                   |
| 3.4<br>3.6<br>3.7<br>3.9<br>3.10<br>3.11<br>7.1            | Assistance Transmission Assistance Assistance Assistanc       | Thepersonglerous/Theorem (Theory), Chapter & Stylenous,<br>Standards of Standards (Stylenous) (Stylenous)<br>(Stylenous) (Stylenous) (Stylenou | (@Minapedo Tisuralikung: Geolar Kamining:<br>Expoportici Annuo 7<br>Ao. 45 va 277 N. 4120316<br>pertor, annowychia to samtratyjer;                                                                                                    | + Εσογμογή Λίστας Ελίζορον<br>Τοκρηριώση |
| 3.4<br>3.6<br>3.7 Kuob.<br>3.9<br>3.10<br>1<br>3.11<br>R.1 | Anderspey If supplicing Boyda Y.Consigner,<br>BORMATCHATTECT CHIEFECT: Ean environment is magnetic decor-<br>and the Supplicing BY<br>and the South South South State State St | Παρετηρήσους/Γικομορίκους Γινώμος, Φορεία Έγκρασης<br>ς δημοίους Φορεία                                                                                                    | (C Minapud Thurpluing Gaula Yaming)<br>Equiport to Annual<br>An 45 sis 277 N. 41 (2016<br>pering, infologithis to assistative;<br>No. 2735 sis 264-                                                                                                    | + Εσομυγή Λόπας Ελλγαον<br>Τ Γεκμηράνοση |
| 3.4<br>3.6<br>3.7<br>3.9<br>3.10<br>1<br>10<br>10          | Assbringer/Tupgeluon; Boyela YAssedgen;<br>BORDADSEVATINEE DEFERCEST Egy evepensitel van regelie (elsov<br>0 00<br>0 00<br>0 00<br>0 00<br>0 00<br>0 00<br>0 00<br>0                                                                                                    | Thipersonglycos/Thioppy, Baylos E'yapany,<br>of top-bong chapters                                                                                                    | (@Mrapped Tourplaceg Genes Verminerg)           Fepsport for Annual V           Ap. 45 so: 277 N. 4120215           Ap. 45 so: 277 N. 4120215           Ap. 45 so: 277 N. 4120215           Ap. 45 so: 277 N. 4120215           Ap. 45 so: 277 N. 4120215           Ap. 45 so: 277 N. 4120215           Ap. 45 so: 277 N. 4120215           Ap. 45 so: 277 N. 4120215           Ap. 45 so: 277 N. 4120215           Ap. 45 so: 277 N. 4120215 | Econyul (Sitter Ekitere)     Iconyalism  |

Ο χρήστης Φορέας Έγκρισης/ΕΥΣΤΑ έχει τη δυνατότητα να επιστρέψει το αίτημα προς τον Φορέα Υλοποίησης, επιλέγοντας την ενέργεια συμπληρωμένα να συνεχίσει την εξέταση του αιτήματος με το Τμήμα Γ.

## 1.3.1 Τμήμα «Γ. Αποτελέσματα Εξέτασης»

Ο χρήστης Φορέας Έγκρισης/ΕΥΣΤΑ συμπληρώνει τα απαραίτητα πεδία του Τμήματος «Γ. Αποτελέσματα Εξέτασης» και συγκεκριμένα τα ακόλουθα:

- Τον Υπεύθυνος Εξέτασης της λίστας ελέγχου
- Την Ημερομηνία Εξέτασης της λίστας ελέγχου
- Την Εισήγηση της εξέτασης: «Θετική» ή «Αρνητική» γνώμη
- Τις Γενικές Παρατηρήσεις εξέτασης για την επιστολή διατύπωσης γνώμης
- Τον αριθμό πρωτοκόλλου και την ημερομηνία της επιστολής διατύπωσης γνώμης
- Τα πεδία κειμένου «Έχοντας υπόψη» και «Διατύπωση γνώμης»

| 🗢 Γ. Αποτελέσματα Εξέτασης                                           |                                    |                      |                                              |                 |   |   |
|----------------------------------------------------------------------|------------------------------------|----------------------|----------------------------------------------|-----------------|---|---|
| Υπεύθυνος Εξέτασης:                                                  | RRF                                | Q                    |                                              |                 |   |   |
| Ημερομηνία Εξέτασης:                                                 | 20-12-2021                         |                      | Εισήγηση:                                    | 1. Θετική Γνώμη | ~ |   |
| Γενικές Παρατηρήσεις εξέτασης για<br>την επιστολή Διατύπωσης Γνώμης: | Η υπογραφή σύμβασης έχει προηγηθεί | της ένταξης του έργο | υ στο Ταμείο Ανάκαμψης.                      |                 |   |   |
| Στοιχεία Πρωτοκόλου Διατύπωσης<br>Γνώμης:                            | Ар. Прыт.:                         |                      | Ημερομηνία:                                  | 20-12-2021      |   |   |
| Εχοντας υπόψη:                                                       |                                    |                      |                                              |                 |   |   |
| Διατύπωση γνώμης:                                                    |                                    |                      |                                              |                 |   | Ő |
|                                                                      |                                    |                      | Παρέλευση προθεσμιών-<br>Τεκμαιρόμενη γνώμη: | Επιλέξεε        | 9 | " |

Σημειώνεται ότι όσο το δελτίο είναι σε κατάσταση «Υπό επεξεργασία» ο Φορέας Υλοποίησης δεν μπορεί να έχει εικόνα του δελτίου επιλέγοντας επισκόπηση. Τα ανωτέρω στοιχεία, τις τελικές απαντήσεις στην λίστα εξέτασης, την επιστολή κ.λπ., ο Φορέας Υλοποίησης θα έχει τη δυνατότητα να τα βλέπει όταν ολοκληρωθεί η εξέταση, δηλαδή όταν ο χειριστής του Φορέα Έγκρισης/ΕΥΣΤΑ επιλέξει την ενέργεια «Οριστικοποίηση» και η κατάσταση του δελτίου από «Υπό Επεξεργασία» αλλάξει σε «Ελεγμένο».

### 1.3.2 Επιστροφή δελτίου στον Φορέα Υλοποίησης

 Ο χρήστης Φορέας Έγκρισης/ΕΥΣΤΑ έχει τη δυνατότητα να επιστρέψει το αίτημα στον Φορέα Υλοποίησης, όταν αυτό βρίσκεται είτε σε κατάσταση «Υπό Επεξεργασία» είτε κατευθείαν από κατάσταση «Υποβληθέν» εκτελώντας την ενέργεια στον πίνακα αποτελεσμάτων της αναζήτησης:

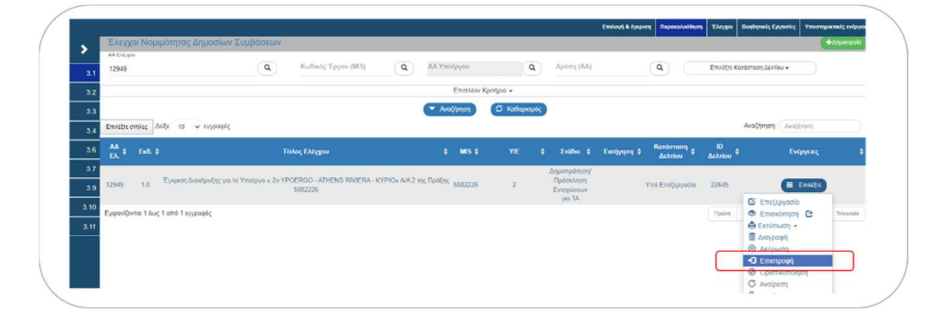

2. Το σύστημα ενεργοποιεί την οθόνη νέας καταχώρησης «Έλεγχοι Νομιμότητας Δημοσίων
 Συμβάσεων – Επιστροφή» και ο χρήστης Φορέας Έγκρισης/ΕΥΣΤΑ επιλέγει 
 Επιστροφή από τη γραμμή εργαλείων (μενού):

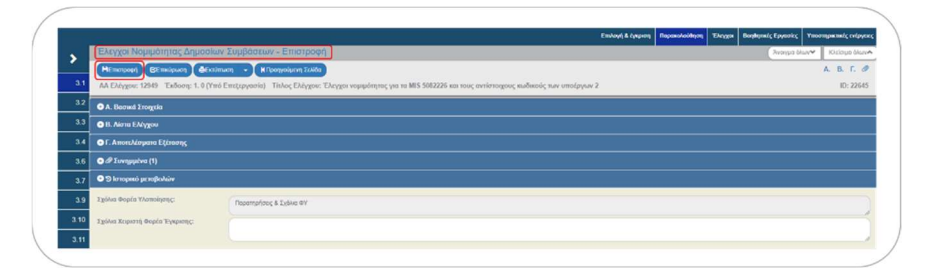

 Τότε εμφανίζεται αναδυόμενο παράθυρο με πεδίο για αναλυτική καταγραφή του λόγου της επιστροφής, όπως φαίνεται παρακάτω:

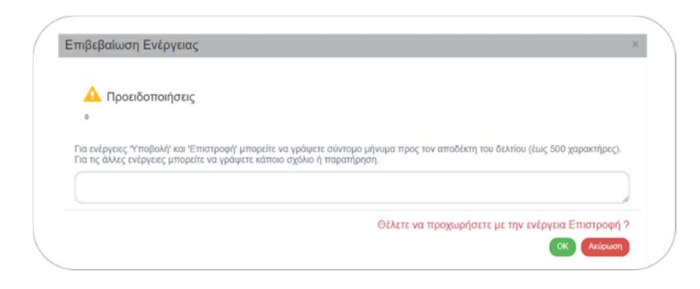

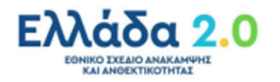

Wε την επιστροφή, η κατάσταση του αιτήματος γίνεται **«Επιστροφή σε Φορέα Υλοποίησης»**. Όταν ο χρήστης του Φορέα Υλοποίησης, κάνει αλλαγές και αποθηκεύσει, τότε η κατάσταση του αιτήματος γίνεται πάλι **«Υπό Υποβολή»** και θα πρέπει εκ νέου να υποβάλει το αίτημα στον Φορέα Έγκρισης/ΕΥΣΤΑ. Αφού ολοκληρωθεί ο κύκλος της Υποβολής από τον Φορέα Υλοποίησης, ο χειριστής του Φορέα Έγκρισης/ΕΥΣΤΑ πρέπει να συμπληρώσει το Τμήμα Γ.

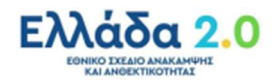

## 1.4 Δημιουργία Νέας Έκδοσης Προέγκρισης

- Για τη δημιουργία μιας νέας έκδοσης αιτήματος προέγκρισης, ο χρήστης εκτελεί τα βήματα 1 έως και 3 της ενότητας 1.2 Δημιουργία Προέγκρισης από τον Φορέα Υλοποίησης.
- Στη συνέχεια, εμφανίζεται το ακόλουθο αναδυόμενο παράθυρο και ο χρήστης επιλέγει [1]
   «Δημιουργία Νέας έκδοσης του Ελέγχου με ΑΑ» και στη συνέχεια [2] Αποδοχή :

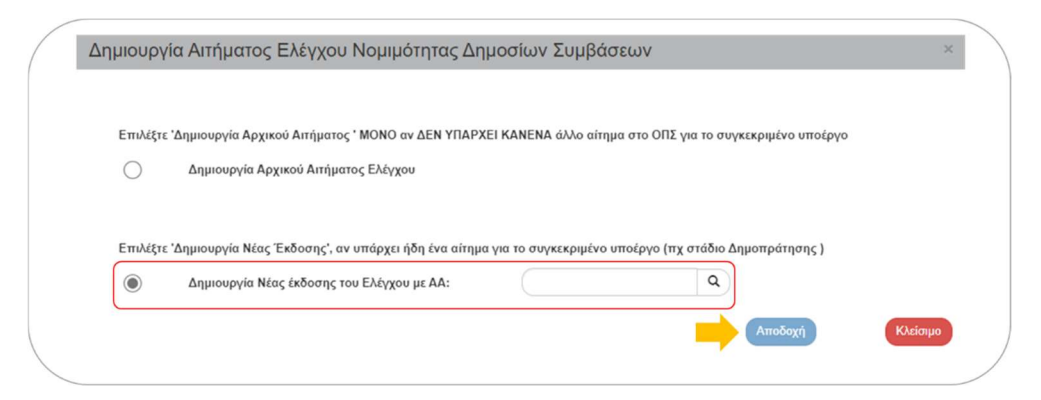

Το σύστημα ενεργοποιεί την οθόνη νέας καταχώρησης «Έλεγχοι Νομιμότητας Δημοσίων
 Συμβάσεων – Δημιουργία» με αύξηση της έκδοσης κατά 1 (από 1.0 σε 2.0):

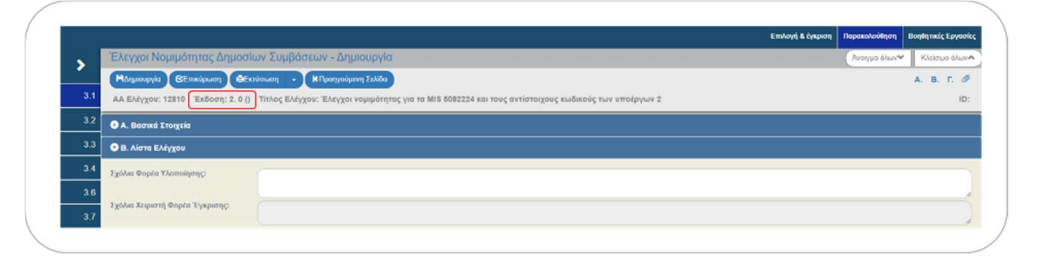

4. Ο χρήστης εκτελεί τα βήματα των Ενοτήτων 1.2.1 και 1.2.2 για την καταχώρηση δεδομένων, αποθήκευση και υποβολή του αιτήματος προέγκρισης στον Φορέα Έγκρισης/ΕΥΣΤΑ.

Ιδιαίτερη ΠΡΟΣΟΧΗ: Ο χρήστης οφείλει να γνωρίζει ότι όλες οι εκδόσεις των Προεγκρίσεων που είναι πιθανό να δημιουργηθούν (στάδιο Δημοπράτησης – Σύμβασης – Τροποποίησης) για το ίδιο ΑΑ ελέγχου νομιμότητας οφείλουν να περιέχουν ακριβώς τους ίδιους συνδυασμούς MIS-Υποέργων. Ό, τι υποέργα υπάρχουν σε μια έκδοση, θα υπάρχουν ακριβώς τα ίδια και σε όλες τις άλλες εκδόσεις. Δηλαδή και στην έκδοση της Προέγκρισης σταδίου Δημοπράτησης, αλλά και στην έκδοση της Προέγκρισης σταδίου Σύμβασης.

Αναφέρεται ότι πιθανές εκδόσεις που δημιουργήθηκαν για κάποιο λόγο (π.χ. εκ παραδρομής) αλλά δεν θα προχωρήσουν, θα πρέπει να ΔΙΑΓΡΑΦΟΝΤΑΙ ή να ΑΚΥΡΩΝΟΝΤΑΙ υπό τις προϋποθέσεις που αναφέρονται στην παράγραφο 1.6 Ενέργειες Προεγκρίσεων (π.χ. να μην έχει μεσολαβήσει επιστροφή του δελτίου).

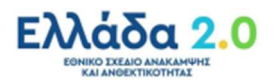

## 1.5 Αναζήτηση Προέγκρισης

1. Είσοδος στο «Ελλάδα 2.0 – Εθνικό Σχέδιο Ανάκαμψης και Ανθεκτικότητας» μέσω της ιστοσελίδας:

#### https://logon.ops.gr.

Η οθόνη εισαγωγής στο περιβάλλον εργασίας του ΟΠΣ περιλαμβάνει τα πεδία ΑΝΑΓΝΩΡΙΣΤΙΚΟ και ΣΥΝΘΗΜΑΤΙΚΟ, στα οποία ο χρήστης συμπληρώνειτα στοιχεία του λογαριασμού του και στη συνέχεια επιλέγει ΕΙΣΟΔΟΣ.

|                       | AFRICA                                                                                                    |                                                                                                    | aavoorex                                     |              |
|-----------------------|----------------------------------------------------------------------------------------------------|----------------------------------------------------------------------------------------------------|----------------------------------------------|--------------|
| Frends Remonstrations | Definition         Efficiency operating the second program decision by program decision by pro | ىلىكەر يەرىپى ئەرىپى ئەرىپى ئەرىپى يەرىپى يەرىپى يەرىپى يەرىپى يەرىپى يەرىپى يەرىپى يەرىپى يەرىپى يەرىپى يەرىپ<br>يورىپ ئەرىپ كەرىپ يەرىپى يەرىپى يەرىپى يەرىپى يەرىپى يەرىپى يەرىپى يەرىپى يەرىپى يەرىپى يەرىپى يەرىپى يەرىپى يەر | Proc (1011 on polyon) symbols stydenis gally | Paperninguy. |
|                       | Ελλάδα 2.0                                                                                                    | <b>©</b>                                                                                                    |                                              |              |

2. Από την Κεντρικό Μενού επιλέγεται η διαδρομή:

[1] Παρακολούθηση → [2] Έλεγχοι Νομιμότητας Δημοσίων Συμβάσεων 3.1.

 Στην περιοχή εργασίας εμφανίζεται η Οθόνη Αναζήτησης των προεγκρίσεων με τα πεδία όπως φαίνεται στην παρακάτω εικόνα:

| ληροφ    | ιοριακό Σύστημα Ταμεί | ου Ανάκαμψης      |                      |   |                  |              | Еккрци     | ingerç 🏫 💷 | Elileyned *       | TEST_DIK_RRF       | · 0 com          |
|----------|-----------------------|-------------------|----------------------|---|------------------|--------------|------------|------------|-------------------|--------------------|------------------|
|          |                       |                   |                      |   |                  |              |            |            | Επιλογή & έγκριση | Παρακολούθηση      | Βοηθητικές Εργακ |
| <b>,</b> | Έλεγχοι Νομιμότητας Δ | Δημοσίων Συμβάσει | υv                   |   |                  |              |            |            |                   |                    | +Aryoupio        |
| 3.1      | ΑΑ Ελέγχου            | ٩                 | Κωδικός Έργου (ΜΙ\$) | ٩ | ΑΑ Υποέργου      | ٩            | Δράση (ΑΑ) | ٩          | EmAiĝte Ko        | ιτάσταση Δελτίου 👻 |                  |
| 3.2      |                       |                   |                      |   | Επιπλέον Κριτής  | • DIG        |            |            |                   |                    |                  |
| 3.3      |                       |                   |                      |   | Αναζήτηση        | δ καθαρισμός |            |            |                   |                    |                  |
| 3.4      |                       |                   |                      |   | Δεν υπάρχουν απο | πελέσματα    |            |            |                   |                    |                  |
| 3.6      |                       |                   |                      |   |                  |              |            |            |                   |                    |                  |
| 3.7      |                       |                   |                      |   |                  |              |            |            |                   |                    |                  |

Τα «βασικά» κριτήρια αναζήτησης είναι τα παρακάτω:

- **ΑΑ Ελέγχου:** Αριθμητικό πεδίο (λίστα τιμών από φακό αναζήτησης).
- Κωδικός Έργου (MIS): Αριθμητικό πεδίο (λίστα τιμών από φακό αναζήτησης).
- **ΑΑ Υποέργου:** Αριθμητικό πεδίο (λίστα τιμών από φακό αναζήτησης).
- **Δράση (AA):** Αριθμητικό πεδίο (λίστα τιμών από φακό αναζήτησης).
- Στα πεδία ΑΑ Ελέγχου, Κωδικός Έργου(MIS), ΑΑ Υποέργου και Δράση ΑΑ δίνεται η δυνατότητα στον χρήστη:
  - Είτε να πληκτρολογήσει την επιθυμητή τιμή και να πατήσει απ' ευθείας το γαλάζιο κουμπί

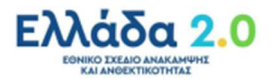

Αναζήτηση ώστε ο μηχανισμός αναζήτησης να του επιστρέψει το συγκεκριμένο δελτίο:

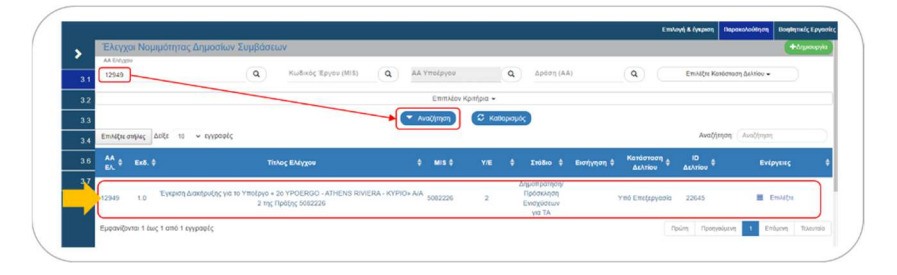

 Είτε, εφόσον ο χρήστης δεν γνωρίζει την επιθυμητή τιμή, του δίνεται η δυνατότητα με τον φακό αναζήτησης του συγκεκριμένου πεδίου να φέρει το σύνολο των δελτίων και στη συνέχεια να αναζητήσει το συγκεκριμένο δελτίο που επιθυμεί:

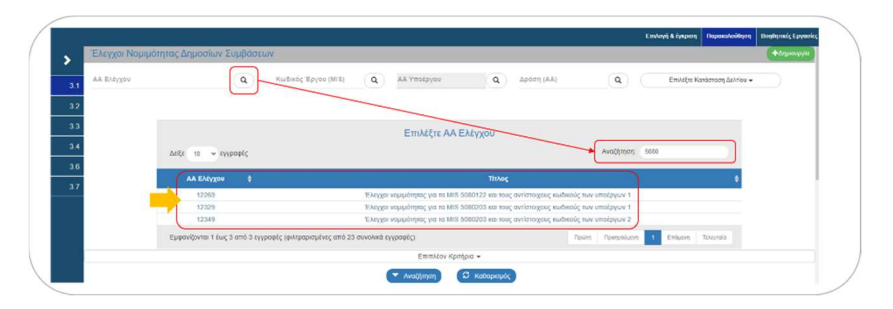

 Επιπλέον ο χρήστης έχει τη δυνατότητα να περιορίσει ακόμη περισσότερο το εύρος της αναζήτησης επιλέγοντας συγκεκριμένες Καταστάσεις Δελτίων στις οποίες επιθυμεί να αναζητήσει ο μηχανισμός:

|     |                       |                   |                     |   |              |              |           |            |              | Επιλογή & έγκριση                  | Παρακολούθηση        | Βοηθητικές Εργα |
|-----|-----------------------|-------------------|---------------------|---|--------------|--------------|-----------|------------|--------------|------------------------------------|----------------------|-----------------|
| .   | Έλεγχοι Νομιμότητας Δ | Δημοσίων Συμβάσει | VV                  |   |              |              |           |            |              |                                    |                      | + Arganupyin    |
| 3.1 | ΑΑ Ελέγχου            | ٩                 | Κωδικός Έργου (MIS) | ٩ | ΑΑ Υποέργου  | ٩            | Δράση (ΑΑ |            | ٩            | Επιλέξτε Κα                        | τάσταση Δελτίου 🕶    |                 |
| 3.2 |                       |                   |                     |   | Επιπλέον     | Κριτήρια 👻   |           |            |              | /                                  |                      |                 |
| 3.3 |                       |                   |                     |   | 🔻 Αναζήτηση  | 🕄 Καθαρισμός |           |            |              | Elifeyt & County Dependent         | and Backtonic System |                 |
| 3.4 |                       |                   |                     |   | Δεν υπάοχουν | αποτελέσματα |           | døser;(AA) | ( <b>a</b> ) | ( titolate                         |                      |                 |
| 36  |                       |                   |                     |   |              |              |           |            |              | ✓ Emiloy1 Olax<br>X Antmitoy1 Olax |                      |                 |
| 3.7 |                       |                   |                     |   |              |              |           |            |              | ✓ Ywó Ywoĝoką<br>VeoGaslev         |                      |                 |
|     |                       |                   |                     |   |              |              |           | 1          |              | Υπό Επιξιογανία                    |                      |                 |
|     |                       |                   |                     |   |              |              |           |            |              | Entryop(                           |                      |                 |

5. Τα «επιπλέον» κριτήρια αναζήτησης εμφανίζονται με την επιλογή **Επιπλέον Κριτήρια** και είναι τα παρακάτω:

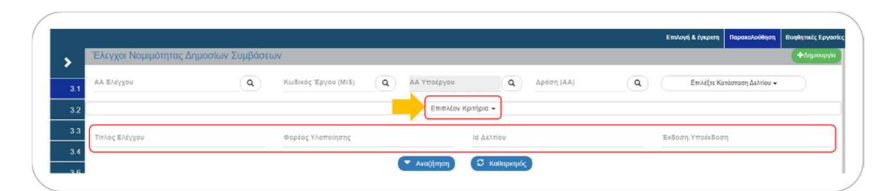

- Τίτλος Ελέγχου: Αλφαριθμητικό πεδίο,
- **Φορέας Υλοποίησης:** Αριθμητικό πεδίο,
- **Ιd Δελτίου:** Αριθμητικό πεδίο,
- Έκδοση/Υποέκδοση: Αριθμητικό πεδίο.

## 1.6 Ενέργειες Προεγκρίσεων

Στον παρακάτω πίνακα καταγράφεται το σύνολο των ενεργειών που εμφανίζονται στην αναδυόμενη λίστα της στήλης «Ενέργειες» του πίνακα αποτελεσμάτων της Οθόνης Αναζήτησης, ανάλογα την κατάσταση του δελτίου, τα δικαιώματα και τις αρμοδιότητες του χρήστη.

| ΕΝΕΡΓΕΙΑ                | EPMHNEIA                                                                                                    |
|-------------------------|----------------------------------------------------------------------------------------------------|
| 🗹 Επτεξεργασία          | Με την ενέργεια Επεξεργασία γίνεται ανάκτηση του δελτίου για<br>καταχώρηση και επεξεργασία των δεδομένων του.                                                                                                    |
| 💿 Επισκόπηση            | Με την ενέργεια Επισκόπηση γίνεται ανάκτηση και εμφάνιση του<br>δελτίου χωρίς την δυνατότητα καταχώρησης ή/και επεξεργασίας των<br>δεδομένων του.                                                                                                    |
| 📑 Εκτύπωση 🕶            | <ul> <li>Εκτύπωση με επιλογή σε pdf ή rtf. Διατίθενται οι εξής εκτυπώσεις:</li> <li>της λίστας εξέτασης στην οποία τυπώνεται το σύνολο των στοιχείων των τμημάτων Α και Β</li> <li>της επιστολής προέγκρισης η οποία είναι διαθέσιμη στον Φορέα Υλοποίησης μετά την οριστικοποίηση του δελτίου</li> <li>Προσοχή: θα πρέπει να ελέγχονται τα συνημμένα αρχεία γιατί η τελική επιστολή διατύπωσης γνώμης ή/και η λίστα εξέτασης όπως έχουν διεκπεραιωθεί ενδέχεται να διαφέρουν από τις παραγόμενες από το σύστημα. Στην περίπτωση αυτή τα ακριβή αντίγραφα θα πρέπει να είναι συνημμένα αρχεία.</li> </ul> |
| <b>ាំំំំំំ</b> Διαγραφή | Με την ενέργεια Διαγραφή πραγματοποιείται οριστική διαγραφή του<br>δελτίου από το σύστημα. Μετά την εκτέλεση της Διαγραφής το<br>σύστημα μεταφέρει τον χρήστη στην Οθόνη Αναζήτησης του δελτίου.<br>Διαγραφή ενός δελτίου επιτρέπεται όταν το δελτίο βρίσκεται σε<br>κατάσταση «Υπό υποβολή» ή «Υπό Επεξεργασία» και τηρεί κάποιες<br>προϋποθέσεις π.χ. να μην έχει υποβληθεί, επιστραφεί κ.λπ.                                                                                                    |
| 🛞 Ακύρωση               | Με την ενέργεια Ακύρωση το δελτίο δεν διαγράφεται από το σύστημα<br>αλλά παίρνει κατάσταση Άκυρο/Ανενεργό και ο χρήστης μπορεί να το<br>ανακτήσει με Επισκόπηση.                                                                                                    |
| Οριστικοττοίηση         | Με την ενέργεια Οριστικοποίηση – Έλεγχος (αφορά μόνο χρήστες<br>ΕΥΣΤΑ) πραγματοποιείται ο τελικός έλεγχος και το «κλείδωμα» του<br>δελτίου.                                                                                                    |

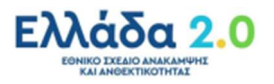

| ΕΝΕΡΓΕΙΑ             | EPMHNEIA                                                                                                    |
|----------------------|----------------------------------------------------------------------------------------------------|
| <b>C</b> Αναίρεση    | Με την ενέργεια Αναίρεση (αφορά μόνο χρήστες ΕΥΣΤΑ)<br>πραγματοποιείται η αναίρεση της οριστικοποίησης (απέλεγχος) σε<br>Οριστικοποιημένο δελτίο και αυτό επιστρέφει σε κατάσταση δελτίου<br>«Υπό επεξεργασία». Αναίρεση ενός δελτίου επιτρέπεται όταν δεν<br>υπάρχουν εξαρτώμενα δελτία από αυτό.<br>Επίσης «Αναίρεση» γίνεται σε δελτίο «Άκυρο/Ανενεργό» ή και σε<br>«Επιστραφέν σε Δικαιούχο» και πάει σε κατάσταση «Υπό<br>επεξεργασία» (στην ΕΥΣΤΑ). |
| Ο Υποβολή            | Με την ενέργεια Υποβολή (αφορά μόνο τον Φορέα Υλοποίησης)<br>πραγματοποιείται υποβολή του δελτίου προς την ΕΥΣΤΑ.                                                                                                    |
| <b>Η</b> Επιστροφή   | Με την ενέργεια Επιστροφή (αφορά μόνο χρήστες ΕΥΣΤΑ)<br>πραγματοποιείται επιστροφή του δελτίου από την ΕΥΣΤΑ στον Φορέα<br>Υλοποίησης περεταίρω επεξεργασία και υποβολή εκ νέου.                                                                                                    |
| Παρέλευση Προθεσμίας | Με την ενέργεια αυτή (αφορά μόνο χρήστες ΕΥΣΤΑ) που είναι ενεργή<br>όταν το δελτίο είναι στον Φορέα Υλοποίησης σε κατάσταση<br>«Επιστροφή σε δικαιούχο» ή «Υπό Υποβολή» (μετά από επιστροφή), το<br>δελτίο έρχεται σε κατάσταση «Υπό επεξεργασία» στην ΕΥΣΤΑ. Έτσι η<br>ΕΥΣΤΑ μπορεί να το οριστικοποιήσει κατά τα προβλεπόμενα.                                                                                                    |
| Μ Επικοινωνία        | Με την ενέργεια Επικοινωνία πραγματοποιείται αμφίδρομη<br>επικοινωνία μεταξύ ΕΥΣΤΑ και Φορέα Υλοποίησης (μέσω Δελτίου<br>Επικοινωνίας).                                                                                                    |
| 🗮 Παρακολούθηση      | Με την ενέργεια Παρακολούθηση είναι δυνατόν σε οριστικοποιημένα<br>δελτία να γίνει ανάκτηση του δελτίου για καταχώρηση και<br>επεξεργασία συγκεκριμένων δεδομένων του.                                                                                                    |

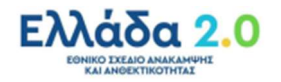